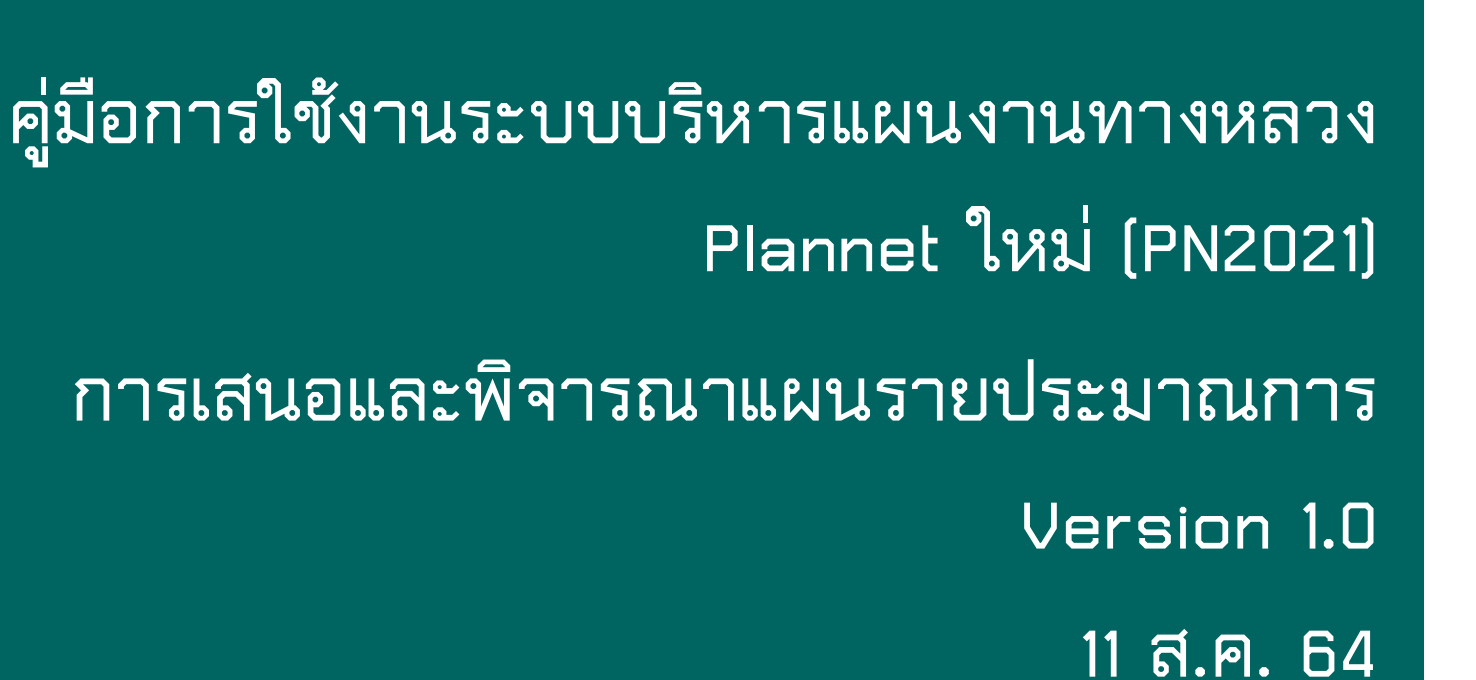

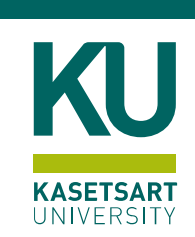

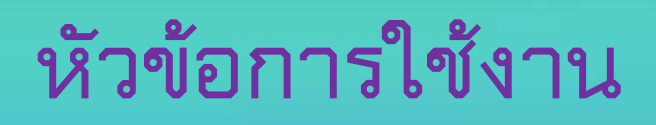

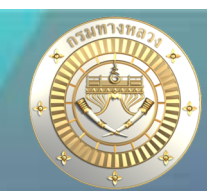

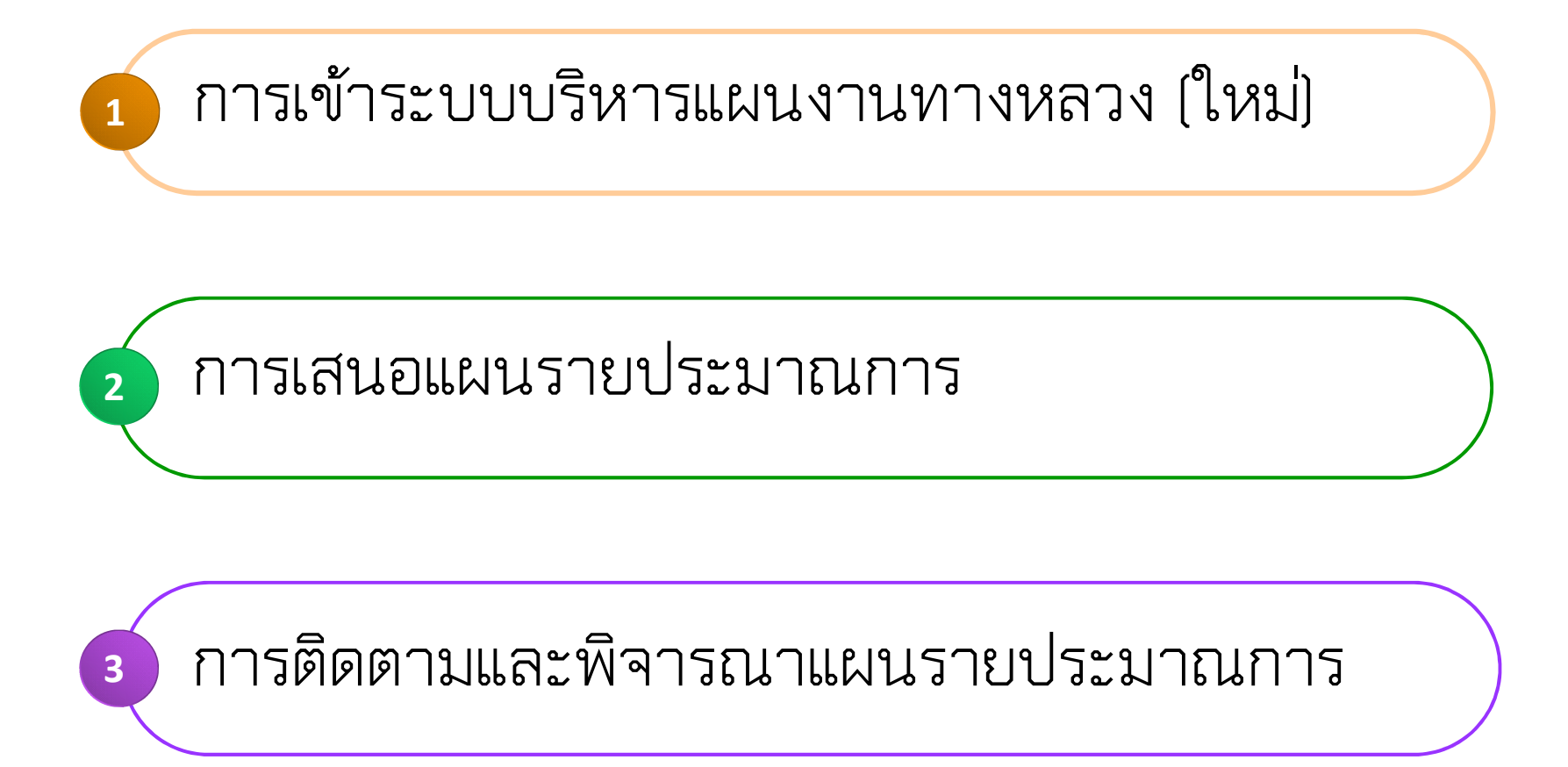

• สามารถเข้าใช้งานได้ที่ http://plannet.doh.go.th/pn2021

| <b>ระบบบริหารแผนงานทางหลวง</b> |  |
|--------------------------------|--|
| ะกรมทางหลวง                    |  |
| USERNAME                       |  |
| A ชื่อผู้ใช้                   |  |
| PASSWORD                       |  |
| 🛆 รหัสผ่าน                     |  |
| ลงชื่อเข้าใช้งาน               |  |
|                                |  |

• การให้บริการข้อมูลของระบบบริหารแผนงานทางหลวงเดิม และ ระบบใหม่

| ระบบบริหารแผนงานทางหลา                                                                                                    | วงเดิม <u>http://plannet.doh.go.th</u>                                                                                                    |
|----------------------------------------------------------------------------------------------------|----------------------------------------------------------------------------------------------------|
| ENTRY TRANSFORME<br>ENTRY<br>ENTRY | <ul> <li>จัดเก็บข้อมูลแผนงานตั้งแต่ปีงบประมาณ 2560 - 2564</li> <li>บันทึกความก้าวหน้าและติดตามความก้าวหน้างานตั้งแต่ปีงบประมาณ<br/>2560 - 2564</li> </ul>                                                                                                    |
| ระบบบริหารแผนงานทางหลา                                                                                                    | างใหม่ <u>http://plannet.doh.go.th/pn2021</u>                                                                                                    |
|                                                                                                    | <ul> <li>จัดเก็บข้อมูลแผนงานตั้งแต่ปีงบประมาณ 2565 เป็นต้นไป</li> <li>เสนอและพิจารณาแผนรายประมาณการตั้งแต่ปีงบประมาณ 2565 เป็นต้นไป</li> <li>บันทึกความก้าวหน้าและติดตามความก้าวหน้างานตั้งแต่ปีงบประมาณ 2565 เป็นต้นไป</li> <li>เป็นต้นไป</li> <li>สืบค้นงานย้อนหลังตั้งแต่ปีงบประมาณ 2560 - 2564 ในรูปแบบรายงาน ก - 3</li> </ul> |
|                                                                                                    |                                                                                                    |

ในเดือนสิงหาคม ระบบบริหารแผนงานทางหลวงใหม่จะเปิดให้ใช้งานเฉพาะในส่วนของการเสนอและ พิจารณาแผนรายประมาณการ

ชื่อผู้ใช้และรหัสผ่าน

#### 🗋 แขวงทางหลวง

ชื่อผู้ใช้งาน : disxxx รหัสผ่าน : disxxx xxx คือ รหัสแขวงทางหลวง

#### 🗖 สำนักงานทางหลวง

ชื่อผู้ใช้งาน : divxxx รหัสผ่าน : divxxx xxx คือ รหัสสำนักงานทางหลวง

#### 🗋 รหัสผ่าน

ระบบบริหารแผนงานทางหลวง (ใหม่) จัดเก็บข้อมูลผู้ใช้งานแยกจากระบบบริหารแผนงาน ทางหลวง (เดิม) ดังนั้นใน<mark>การเข้าใช้งานระบบใหม่เป็นครั้งแรก จะต้องใช้รหัสผ่าน default ตามชื่อ</mark> ผู้ใช้งาน

#### • การเปลี่ยนรหัสผ่าน

|                                                                                                    | ≡ ระบบบริหารแผนงานทางหลวง - กรมทางหลวง | 1. dis521, แขวงทางหลวงเซียงไหม่ที่ 1                                                                              |
|----------------------------------------------------------------------------------------------------|----------------------------------------|----------------------------------------------------------------------------------------------------|
| and the second second sec | หน้าแรก                                | 2 ุ เปลี่ยนรทัสผ่าน<br>[→ ออกจากระบบ                                                                              |
| การการการการการการการการการการการการการก                                                                                                    |                                        |                                                                                                    |
| ดิตตามโครงการ                                                                                                    |                                        | <ol> <li>คลิกที่ชื่อผู้ใช้งาน มุมบนขวา<br/>ของหน้าจอ</li> <li>จากนั้นเลือกเมนูย่อย<br/>เปลี่ยนรหัสผ่าน</li> </ol> |
|                                                                                                    |                                        |                                                                                                    |

#### • การเปลี่ยนรหัสผ่าน

|                                                                                                    | ่ ≡ ระบบบริหารแผนงานทางหลวง - กรมทางหลวง                                                                                                    | 엉 dis521, แขวงทางหลวงเชียงใหม่ที่ 1 |
|----------------------------------------------------------------------------------------------------|----------------------------------------------------------------------------------------------------|-------------------------------------|
| and the second second s | เปลี่ยนรหัสผ่าน                                                                                                    |                                     |
| <ul> <li>ตั้งหน้าแรก</li> <li>แผนรายประมาณการ </li> <li>ดัดดามโครงการ </li> </ul>                                                                                                    | ชื่อ - สกุล<br>แขวง เซียงใหม่ที่ 1<br>ระดับ<br>แขวงทางหลวง<br>1. รทัสเล่านเก่า *<br><br>2. รหัสเล่านใหม่ *<br><br>3. ยืมยันราหัสเล่านใหม่ *<br><br>4. เปลี่ยนรพัสเล่าน |                                     |
|                                                                                                    | <ol> <li>ระบุรหัสผ่านเก่า</li> <li>ระบุรหัสผ่านใหม่</li> <li>ยืนยันรหัสผ่านใหม่</li> <li>จากนั้นคลิ้กปุ่ม เปลี่<br/>รหัสผ่าน</li> </ol>                                | ខ្មារ                               |

• เลือกประเภทงานที่ต้องการจัดทำแผนรายประมาณการ

|    |                                                                                                    | ≡ระบบบริหารแผนงานทางหลวง - กรมทางหลวง                                                                                             | 🕑 dis521, แขวงทางหลวงเซียงใหม่ที่ 1 |
|----|----------------------------------------------------------------------------------------------------|----------------------------------------------------------------------------------------------------|-------------------------------------|
|    | and the second second s | หน้าแรก                                                                                                    |                                     |
|    | 🍙 หน้าแรก                                                                                                    |                                                                                                    |                                     |
| 1. | 🗅 แผนรายประมาณการ 🗸 🗸                                                                                                    |                                                                                                    |                                     |
|    | <ul> <li>⊕ จัดท้าแผนรายประมาณการ</li> <li>2. งานทาง<br/>งานสะพาน<br/>งานอาคาร</li> <li>⊕ สรุปแผนรายประมาณการ<br/>งานทาง<br/>งานสะพาน<br/>งานอาคาร</li> <li>100</li> </ul>                                                                                                    | <ol> <li>คลิกที่เมนู แผนรายประมาณการ</li> <li>จากนั้นเลือกเมนูย่อย ตามประเภท<br/>งานที่ต้องการเสนอแผนราย<br/>ประมาณการ</li> </ol> |                                     |
|    |                                                                                                    |                                                                                                    |                                     |

ระบบจะแสดงรายการบัญชีความต้องการงบประมาณที่ได้รับอนุมัติ งบประมาณ และรอจัดทำแผนรายประมาณการ ในหน้าถัดไป >>>

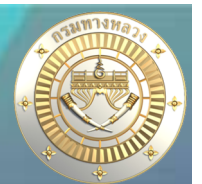

• เลือกรายการที่ต้องการเสนอแผนรายประมาณการ

|                        | แผนรายประมา    | เณการ         |                    |                                  |                  |             |            |                      |              |                  |             |       |    |
|------------------------|----------------|---------------|--------------------|----------------------------------|------------------|-------------|------------|----------------------|--------------|------------------|-------------|-------|----|
| 🗇 หน้าแรก              | 101 X 101 101  | 22.5          | - al - au          |                                  |                  |             |            |                      |              |                  |             |       |    |
| 🗅 แผนรายประมาณการ 🗸    | บัญชีความต้องเ | การ "งานทา    | ง" ที่รอจัด        | ทำแผนรายประม                     | าณการ 2565       |             |            |                      |              |                  | er et av    |       |    |
| 💮 จัดทำแผนรายประมาณการ |                |               |                    |                                  |                  |             |            |                      | QAU          | เหาบัญชัความต้อง | าารงบ       | ປຈະນາ |    |
| งานทาง                 | ปีงบประมาณ ส่  | ใานักงานทางห  | ลวง                |                                  | แขวงทางหลวง      |             |            |                      | หมายเลขทางหล | 24               | ชื่อตอน     |       |    |
| งานสะพาน               | 2565 🛩         | สำนักงานทางหล | าวงที่ 1 (เซียงใ   | wi) 🗸 🗸                          | แขวงทางหลวงเซียง | ใหม่ที่ 1   |            | ~                    | เลือกทางหลวง | ~                | ชื่อตอน     |       |    |
| งานอาคาร               | สำนัก          |               |                    |                                  | รหัสงาน          |             |            |                      | งบประมาณ     |                  | 0           | a.    |    |
| สรุปแผนรายประมาณการ    | เลือกสำนัก     |               |                    | ~                                | -เลือกรหัสงาน-   |             |            | ~                    | เลือกทั้งหมด | ~                | Q ค้นหา     |       |    |
| งานทาง                 |                |               |                    |                                  |                  |             |            |                      |              |                  |             |       |    |
| งานสะพาน               | รหัสแผน        | รหัสงาน       | หมายเลข<br>ทางหลวง | ชื่อตอน                          |                  | กม.เริ่มต้น | กม.สิ้นสุด | ปริมาณงาน (หน่วย)    | งบประมาณ     | สทล. แขวง        | 0           |       | 3  |
| งานอาคาร               | 65-12100-0000  | 12100         | 108                | สะพานแม่กลาง - บ้า               | นป่อแก้ว         | 80+000      | 82+000     | 1.000 แห่ง           | 50,000,000   | 1 เชียงใหม       | ม่ที่ 1 🥝   | B     | 1  |
| 🕄 ติดตามโครงการ 🗸 🗸    | 65-28003-0000  | 28003         | 108                | สะพานแม่กลาง - บ้า               | นบ่อแก้ว ตอน 1   | 88+300      | 95+000     | 1.000 แห่ง           | 30,000,000   | 1 เชียงใหม       | ม่ที่ 1 🥝   |       | 1  |
|                        | 65-28006-0000  | 28006         | 108                | สะพานแม่กลาง - บ้า               | นบ่อแก้ว         | 90+100      | 90+101     | 1.000 แห่ง           | 6,000,000    | 1 เชียงใหม       | ม่ที่ 1 🌏   | 1     | 16 |
|                        | 65-27200-0000  | 27200         | 108                | สะพานแม่กลาง - บ้า               | นบ่อแก้ว         | 102+500     | 116+100    | 1.000 แห่ง           | 22,000,000   | 1 เชียงใหม       | ม่ที่ 1 🥝   | E     | 1  |
|                        | 65-24100-0000  | 24100         | 1009               | จอมทอง - ดอยอินทเ                | แนท์             | 14+880      | 29+025     | 1.000 แห่ง           | 32,000,000   | 1 เชียงใหม       | ม่ที่ 1 🌏   |       | 16 |
|                        | 65-22200-0000  | 22200         | 1009               | จอมทอง - คอยอินทเ                | เนท์ ตอน 2       | 41+000      | 46+300     | 1.000 แห่ง           | 22,600,000   | 1 เชียงใหม       | ม่ที่ 1 🛛 🥝 |       | 8  |
|                        | 65-22200-0000  | 22200         | 1103               | พระบาทด <mark>ะเ</mark> มาะ - อล | งด               | 64+775      | 67+780     | 1.000 แห่ง           | 10,800,000   | 1 เชียงใหม       | ม่ที่ 1 📀   | 8     | 16 |
|                        | 65-24100-0000  | 24100         | 1192               | อินทนนท์ - แม่แจ่ม               |                  | 7+025       | 13+475     | 1.000 แห่ง           | 18,000,000   | 1 เชียงใหม       | ม่ที่ 1 🥝   | B     | 16 |
|                        | 65-22200-0000  | 22200         | 1192               | อินทนนท์ - แม่แจ่ม               |                  | 17+780      | 20+880     | <sup>1.000</sup> ເລື | อกรายก       | าารที่ตั้ย       | องการเส     | สน    | อ  |

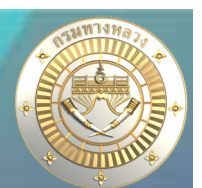

# กรอกข้อมูลพื้นฐานแผนรายประมาณการ

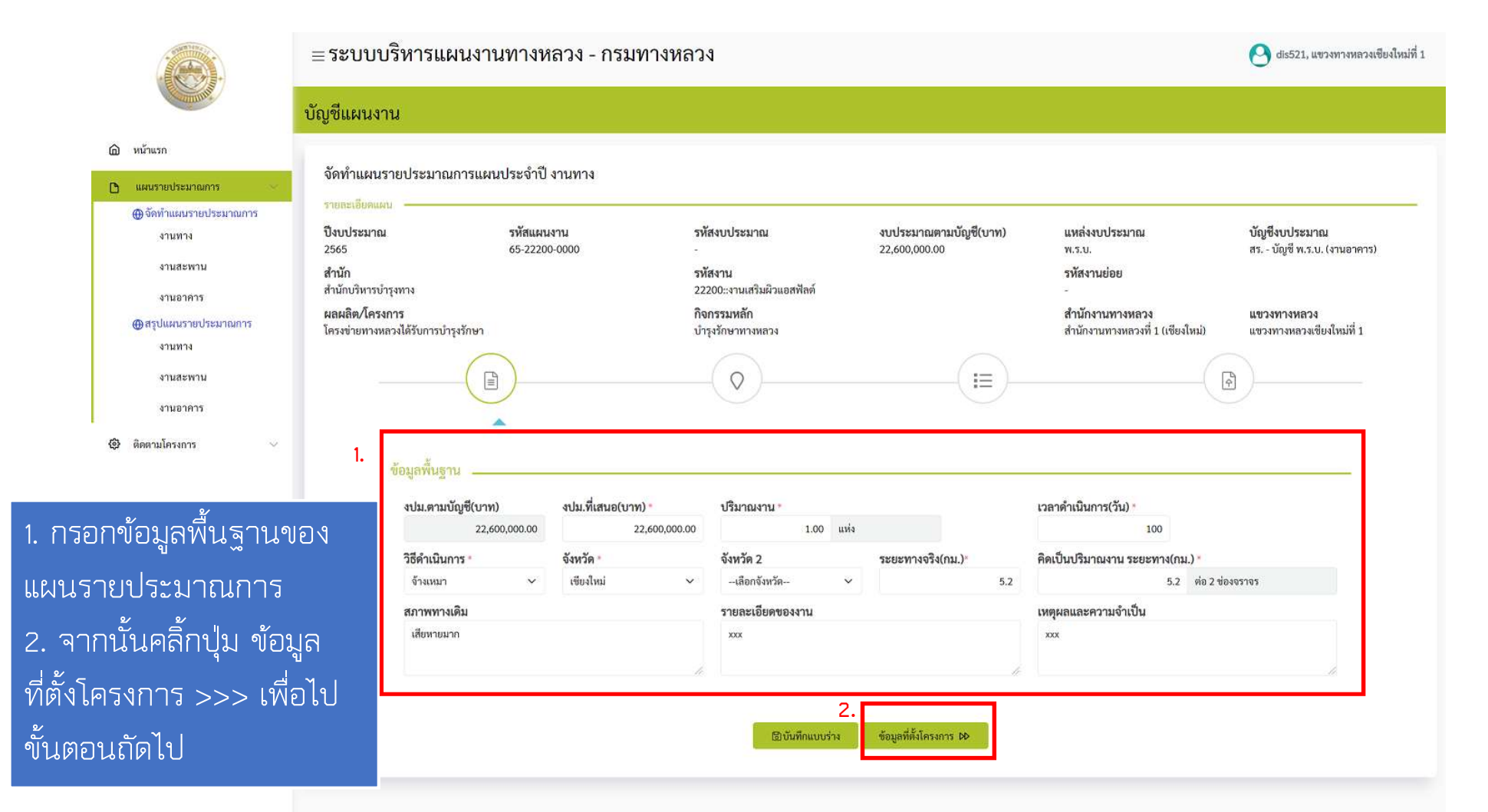

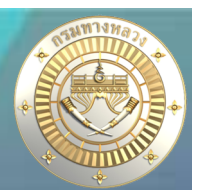

# ระบุข้อมูลที่ตั้งโครงการ

#### กรณีที่ต้องการแก้ไข รายละเอียดสายทางจากที่ได้รับอนุมัติงบประมาณ

| ลำดับที่ | กรณี                                               | າະບບ                                                                         |
|----------|----------------------------------------------------|------------------------------------------------------------------------------|
| 1        | ชื่อโครงการ ตรงตามพรบ                              | <b>แขวงๆ</b> แก้ กม ดำเนินการ ภายใต้ตอนควบคุมตาม พ.ร.บ. ตามที่จะ             |
|          |                                                    | ดำเนินการเสนอแผน                                                             |
| 2        | ชื่อโครงการ ไม่ตรงตามพรบ                           |                                                                              |
| 2.1      | จุดดำเนินการเดิม                                   |                                                                              |
| 2.1.1    | แก้คำผิดชื่อตอน เช่น ตัวสะกด การันต์ สระ พยัญชนะ   | <mark>แขวงๆ</mark> แก้ ชื่อตอน ให้ถูกต้อง ตามที่จะดำเนินการเสนอแผน           |
| 2.1.2    | แก้จังหวัดในเล่ม พรบ ให้ตรงตามพื้นที่ดำเนินการจริง | <b>แขวงๆ</b> แก้ จังหวัด ให้ถูกต้อง ครอบคลุมกรณีมี 2 จังหวัด ตามที่จะ        |
|          |                                                    | ดำเนินการเสนอแผน                                                             |
| 2.1.3    | แก้ชื่อตอนให้ตรงตามระบบทะเบียนทางหลวง              | <b>แขวงๆ</b> แก้ ชื่อตอน ให้ถูกต้อง ตามที่จะดำเนินการเสนอแผน พร้อมแนบ        |
|          |                                                    | เอกสาร HRIS                                                                  |
| 2.2      | ปรับจุดดำเนินการเดิม                               |                                                                              |
| 2.2.1    | เพิ่มตอน (กรณี = แก้ไขคำผิด)                       | <b>แจ้งให้ วดร. วดผ. วผป.</b> ปรับ ชื่อตอน ตามที่อนุมัติปรับแผน เช่น จาก ข-ค |
|          |                                                    | เป็น ก-ข หรือ ข-ค หรือ ก-ข-ค                                                 |
| 2.2.2    | เปลี่ยนจุดดำเนินการ (กรณี = ขออนุมัติปรับแผน)      | <b>แจ้งให้ วผร. วดผ. วผป.</b> ปรับ ชื่อตอน ตามที่ กรมา/สงปา อนุมัติปรับแผน   |

่ ≡ ระบบบริหารแผนงานทางหลวง - กรมทางหลวง

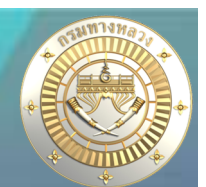

1. กรณีที่ต้องการแก้ไข รายละเอียดสายทาง

จากที่ได้รับอนุมัติงบประมาณ สามารถแก้ไข

#### ระบุข้อมูลที่ตั้งโครงการ •

| 14 | 1 | 5    | 1 |  |
|----|---|------|---|--|
| ·E | 1 | 5    | - |  |
| 1  |   | DUIN | 1 |  |

🚱 ติดตามโครงการ

🙆 หน้าแรก 🕒 แผนรายประมา 

|                                                                                                    |                                     |                        |                    |                         |                     |                  | - แถเอเทาห                  | MUNIU             |             |            |
|----------------------------------------------------------------------------------------------------|-------------------------------------|------------------------|--------------------|-------------------------|---------------------|------------------|-----------------------------|-------------------|-------------|------------|
| and the second second sec | บัญชีแผนงาน                         |                        |                    |                         |                     |                  | - LT. RT ของ                | เทางหลัก          | ทางขนาน     |            |
| หม้าแรก                                                                                                    |                                     |                        |                    |                         |                     |                  |                             | 2/                |             |            |
| แผนราชประมาณการ 🕓                                                                                                    | จัดทำแผนรายประ                      | ะมาณการแผนประจำปี งาเ  | มทาง               |                         |                     |                  | - กม.เริ่มต้น เ             | าม.สิ้นสุด        |             |            |
| 🕀 จัดท่านผมรายประมาณการ                                                                                                    | รายสะเอียดแผน                       |                        |                    |                         |                     |                  |                             | Ч                 |             |            |
| งาบทาง                                                                                                    | ปังบประมาณ                          | รทัสแผนง               | าน                 | รหัสงบ                  | ประมาณ              | 41               | - หมายเหตป                  | ระกอบสา           | ยทางงบปร    | ะมาณ       |
| งานสะพาบ                                                                                                    | 2005<br>สำนัก                       | 00-22240               | 0000               | -<br>รหัสงาา            | u –                 | 22               | , i                         |                   |             |            |
| งานอาคาร                                                                                                    | สำนักบริหารบำรุงทาง                 |                        |                    | 22200:                  | งานเสริมผิวแอสฟัลด์ |                  | 2                           | ) กรถไปีกา        | ารแก้ไขคำผื | ดจาก เล่บ  |
| ⊕สรุปแผนรายประมาณการ                                                                                                    | ผลผลิต∕โครงการ<br>โอะเคลี่ต่าได้รับ | oomlar ellarus         |                    | กิจกรระ                 | มหลัก               |                  |                             |                   |             |            |
| งานทาง                                                                                                    | M 24 0 18 M 14 M 3 J4 (M 3 U        | 1110 1349001           |                    | Ulşasıl                 | O IN INVA IN        |                  | ขาาดาดแดง                   |                   |             |            |
| ึ่งา <mark>นสะ</mark> พาน                                                                                                    |                                     |                        |                    | 6                       | 0)                  |                  |                             |                   |             |            |
| งานอาคาร                                                                                                    |                                     | U                      |                    |                         |                     |                  | ວ ລາກນັ້ນເລລິ້              | ์<br>ภายไข เราะจา | รายการงาง   | เรรร เพื่อ |
|                                                                                                    |                                     |                        |                    |                         |                     |                  | ว. ๆ แนนหาย                 | แก่ฯ จะกึ่        |             | 6/10       |
| ิติ <mark>ค</mark> ตามโครงการ ∨                                                                                                    |                                     | 100                    |                    |                         |                     |                  | ີ ໄດ້ຄູ່ ແລະ ເລັດ           | ۲. ۱              |             |            |
|                                                                                                    | ระบุข                               | อมูลทดงเครงการ         |                    |                         |                     |                  | เบงนิตยนเต                  | ιU                |             |            |
|                                                                                                    |                                     |                        |                    |                         |                     |                  |                             |                   |             |            |
|                                                                                                    |                                     | ทางหลวง *              | ตอนควบคุม *        |                         | ชื่อตอน             |                  | กม.เริ่มต้น-กม.สิ้นสุด (XX) | (+XXX.XXX)        |             |            |
|                                                                                                    |                                     | เลือกทางหลวง           | < เลือกตอนควบคุม   | ~                       | ชื่อตอน             |                  | ເຄືອກທ່ວง ກມ.               |                   | *           |            |
|                                                                                                    |                                     | ทางหลัก                | ทางขนาน            |                         | ชื่อตอน *           |                  | กม.เริ่มด้น *               | กม.สิ้นสด ×       |             |            |
|                                                                                                    |                                     |                        |                    | ~                       | ชื่อตอน             |                  | x00(+x00,-x00)              | XXX+XXX.XXX       |             |            |
|                                                                                                    |                                     |                        |                    |                         |                     |                  |                             |                   |             |            |
|                                                                                                    |                                     | หมายเหตุ               |                    |                         |                     |                  |                             |                   |             |            |
|                                                                                                    |                                     | พยามหลด                | 1.                 |                         |                     | 1.4              | ( CWARE IN 1994             |                   |             |            |
|                                                                                                    |                                     | ทางหลวง ตอนควบคุม ชื่อ | ดอน                | ชื่อดอนในแผ             | บงาน                | ทางหลัก          | ทางขนาน กม.เริ่มต้น*        | กม.สิ้นสุด *      | หมายเหตุ 📋  |            |
|                                                                                                    | 2                                   | 1009 0100 चह           | มทอง - ดอยอินทนนท์ | จอ <mark>ม</mark> ทอง ต | อยอินทนนท์ ดอน 2    | LT+RT            | ✓ ✓ 41+000                  | 46+300            |             |            |
|                                                                                                    | ۷.                                  | เหตุผลกรณีแก้คำผิด     |                    |                         |                     |                  |                             |                   |             | i i        |
|                                                                                                    |                                     |                        |                    |                         |                     |                  |                             |                   |             |            |
|                                                                                                    |                                     |                        |                    |                         |                     |                  |                             |                   |             |            |
|                                                                                                    |                                     |                        |                    |                         |                     | -                |                             |                   |             |            |
|                                                                                                    |                                     |                        |                    |                         | <ื่ง1 ข้อมูลพื้นฐาน | ่่่≣บันทึกแหบร่า | ia ระบุรายการงาน⊅Þ          |                   |             |            |
|                                                                                                    |                                     |                        |                    |                         |                     |                  |                             |                   |             |            |

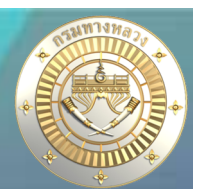

ระบุข้อมูลที่ตั้งโครงการ

ระบข้อมูลที่ตั้งโครงการ

กรณีต้องการเพิ่มที่ตั้งโครงการมากกว่า 1 ช่วง สามารถเพิ่มสายทางได้ แต่ จะต้องอยู่ในตอนควบคุมที่ได้รับอนุมัติงบประมาณเท่านั้น

# ระบุ รายละเอียดสายทาง จากนั้นคลิ้กปุ่ม เพิ่มสายทาง

| ทางหลวง "               | 5                             | ลอนควบคุม "             | ชื่อตอน                 |            | ກນ.ເรີ່ມຕ້ຳ | น-กม.สิ้นสุด (XXX | +XXX.XXX)    |      |
|-------------------------|-------------------------------|-------------------------|-------------------------|------------|-------------|-------------------|--------------|------|
| 1009                    | ~                             | เลือกตอนควบคุม          | 🗸 ซื้อตอน               |            | เลือกช่วง   | nu.               |              | ~    |
| ทางหลัก                 |                               | เลือกตอนควบคุม          | ชื่อตอน -               |            | ກມ.ເຈີ່ມຕ້າ | 1 *               | กม.สิ้นสุด - |      |
| 12                      | ~                             | 0100                    | ซื่อตอน                 |            | XXX+XXX.    | xxx               | xxx+xxx.xxx  |      |
| พมายเหตุ                |                               | 4                       |                         | ∓ เพิ่มสาย | งขนาน       | กม.เริ่มต้น *     | กม.สิ้นสุด * | พมาย |
| ทางหลวง ตอง             | เควบคุม ชื่อตอน               | ชอดอ                    | nramena in              | ทางหลก ทา  |             |                   |              |      |
| ทางหลวง ตอง<br>1009 010 | เควบคุม ชื่อตอน<br>0 จอมทอง-เ | ขอตอ<br>ลอยอินทนนท์ จอม | ทอง - ดอยอินทนนท์ ตอน 2 | LT+RT V -  | ×           | 41+000            | 46+300       |      |

#### • ระบุรายการงาน

|                                                                                                    | ≡ระบบบริหารแผนงานทางหลวง                              | - กรมทางหลวง                   | O dis521, แขวงทางหลวงเซียงใหม่ที่ 1                                                                                                    |
|----------------------------------------------------------------------------------------------------|-------------------------------------------------------|--------------------------------|----------------------------------------------------------------------------------------------------|
| and the second second se | บัญชีแผนงาน                                           |                                |                                                                                                    |
| 🙆 หน้าแรก                                                                                                    |                                                       |                                |                                                                                                    |
| 🕒 แผนรายประมาณการ 🗸                                                                                                    | จัดทำแผนรายประมาณการแผนประจำปี งานทา<br>รายละเอียดแผน | 9                              |                                                                                                    |
| ⊕ จัดท้าแผนรายประมาณการ<br>งานทาง                                                                                                    | ปังบประมาณ รหัสแผนงาน<br>2555 65-22200-0000           | รหัสงบประมาณ                   | งบประมาณตามบัญซี(บาท) แหล่งงบประมาณ บัญชีงบประมาณ                                                                                                    |
| งานสะพาน                                                                                                    | สำนัก                                                 | รหัสงาน                        | สามารถระบรายการงานได้ 2 รปแบบคือ                                                                                                    |
| งานอาคาร                                                                                                    | สำนักบริหารบำรุงทาง                                   | 22200::งานเสริมผิวแอสฟัลด์     | 4 L                                                                                                    |
| ⊕สรุปแผนรายประมาณการ                                                                                                    | ผลผลต/โครงการ<br>โครงข่ายทางหลวงได้รับการบำรุงรักษา   | กจกรรมหลก<br>บำรุงรักษาทางหลวง | 1. ระบุตามรายการงานมาตรฐาน                                                                                                    |
| งานทาง<br>งานสะพาน                                                                                                    |                                                       | (Q)                            | 2. ระบุชื่อรายการงานโดยผู้ใช้เป็นผู้กำหนด                                                                                                    |
| งานอาคาร                                                                                                    |                                                       |                                |                                                                                                    |
| 🚯 ติดตามโครงการ 🗸 🗸                                                                                                    |                                                       |                                |                                                                                                    |
|                                                                                                    | ระบุรายการงาน                                         |                                |                                                                                                    |
|                                                                                                    |                                                       |                                | <ul> <li>.</li> <li>.</li></ul> |
|                                                                                                    | ลำดับ                                                 | รายการงาน                      | รายละเอียดเพิ่มเติม ปริมาณงาน หน่วย ราคาต่อหน่วย 👕                                                                                                    |
|                                                                                                    |                                                       | ไม่มีช้อง                      | มูสรายการงาน                                                                                                    |

แรายการที่คำนวณตาม "เล่มหลักเกณฑ์การคิดราคากรมบัญชีกลาง" ให้ใช้ "รายการงานมาตรฐาน" เพื่อ
 ประโยชน์ในการสรุปราคาเฉลี่ยแต่ละ ITEM จากระบบ
 แ "รายการงานโดยผู้ใช้เป็นผู้กำหนด" ขอให้ใช้เฉพาะ ITEM ที่ไม่มีในเล่มหลักเกณฑ์

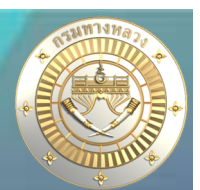

### • กรณีระบุรายการงานตามรายการมาตรฐาน

|                                                      | ≡ระบบบริหารแผนงานทางหลวง - กรมทางหลวง                                                                                                    | 🙁 dis521, แขวงทางหลวงเขียงใหม่ที่ 1                                                                                               |
|------------------------------------------------------|----------------------------------------------------------------------------------------------------|----------------------------------------------------------------------------------------------------|
|                                                      | บัญชีแผนงาน                                                                                                    |                                                                                                    |
| <ul> <li>ทบ้าแรก</li> <li>แผบรายประมาณการ</li> </ul> | จัดทำแผนราย เลือกรายการงาน ×                                                                                                    |                                                                                                    |
|                                                      | รายกะเสียดแผน<br><b>ปังบุประมาณ</b> หมวดหมู่งาน ซื่อรายการงาน งงบุประมาณ<br>2565 กรุณาเลือกหมวดหมู่งาน ั้<br>สำนัก 1. งานย่อย                                                                                                    | บัญชีงบประมาณ<br>สร บัญชี พ.ร.บ. (งานอาคาร)                                                                                       |
| งานอาคาร                                             | สำนักบริหารบำรุงท<br>#สมสิต/โครงการ<br>โครงข่ายทางหลวง<br>1. REMOVAL OF EXISTING STRUCTURE<br>2. EARTHWORK<br>2.1 Clearing And Grubbing(งานกางบำและชุดตอ)<br>2.2.(1) Earth Excavation(งานตัดหิน)<br>2.2.(2) Soft Rock Excavation(งานตุดวัสดุไม่เหมาะสม)<br>2.2.(2) Soft Rock Excavation(งานตุดวัสดุไม่เหมาะสม)<br>2.2.(2) Soft Material Excavation(งานตุดวัสดุไม่เหมาะสม)<br>2.2.(5.1) Soft Material Excavation(Excvation Only(งานตุดวัสดุไม่เหมาะสม))<br>2.2.(5.1) Soft Material Excavation (Sill Aggregate Subbase)<br>2.2.(5.3) Crushed Rock Soil Aggregate Type Base(Crushed Rock Soil Aggregate Type Base)<br>2.2.(3) Barth Embankment(งานติมณามันทาง)<br>2.3.(3) Rock Embankment(งานติมณามันทาง)<br>2.3.(3) Rock Embankment(งานติมณามันทาง)<br>2.3.(3) Rock Embankment(งานติมณามันทาง)<br>1.3.(3) Rock Embankment(งานติมณามันทาง)<br>1.3.(3) Rock Embankment(งานติมณามันทาง)<br>1.3.(3) Rock Embankment(งานติมณามันทาง)<br>2.3.(3) Rock Embankment(งานติมณามันทาง)<br>1.3.(3) Rock Embankment(งานติมณามันทาง)<br>2.3.(3) Rock Embankment(งานติมณามันทาง)<br>2.3.(3) Rock Embankment(งานติมณามันทาง)<br>3.3.(3) Rock Embankment(งานติมณามันทาง)<br>3.3.(3) Rock Embankment(งานติมณามันทาง)<br>3.3.(3) Rock Embankment(งานติมณามันทาง)<br>3.3.(3) Rock Embankment(งานติมณามันทาง)<br>3.3.(3) Rock Embankment(งานติมณามันทาง)<br>3.3.(3) Rock Embankment(งานติมณามันทาง)<br>3.3.(3) Rock Embankment(งานติมณามันทาง)<br>3.3.(3) Rock Embankment(งานติมณามันทาง)<br>3.3.(3) Rock Embankment(งานติมนานติมนาง)<br>3.3.(3) Rock Embankment(งานติมนานติมนาง)<br>3.3.(3) Rock Embankment(งานติมนานติมนาง)<br>3.3.(3) Rock Embankment(งานติมนานติมนาง)<br>3.3.(3) Rock Embankment(งานติมนานติมนาง)<br>3.3.(3) Rock Embankment(งานติมนานตินนาง)<br>3.3.(3) Rock Embankment(งานติมนาง)<br>3.3.(3) Rock Embankment(งานติมนาง)<br>3.3.(3) Rock Embankment(งานติมนาง)<br>3.3.(3) Rock Embankment(งานติมนาง)<br>3.3.(3) Rock Embankment(งานติมนาง)<br>3.3.(3) Rock Embankment(งานติมนาง)<br>3.3.(3) Rock Embankment(งานติมนาง)<br>3.3.(3) Rock Embankment(งานติมนาง)<br>3.3.(3) Rock Embankment(งานติมนาง)<br>3.3.(3) Rock Embankment(งานติมนาง)<br>3.3.(3) Rock Embankment(งานติมนาง)<br>3.3.(3) Rock Embankment(งานติมนาง)<br>3.3.(3) Rock | <ul> <li>แขวงทางหลวงเขียงใหม่ที่ 1</li> <li>เขางทางหลวงเขียงใหม่ที่ 1</li> <li>(พิมรายการงานใหม่</li> <li>ราคาต่อหน่วย</li> </ul> |
|                                                      | ๔๔ ระบุข้อมูลที่ตั้งโครงการ อาจัมทึกแบบช่าง ไฟก์แบบ №<br>1. เลือกรายการงาน                                                                                                    |                                                                                                    |
|                                                      | 2. จากนั้นคลิ้กปุ่ม เพิ่มร                                                                                                    | ายการงาน                                                                                                    |

ระบุปริมาณงานและราคาต่อหน่วย •

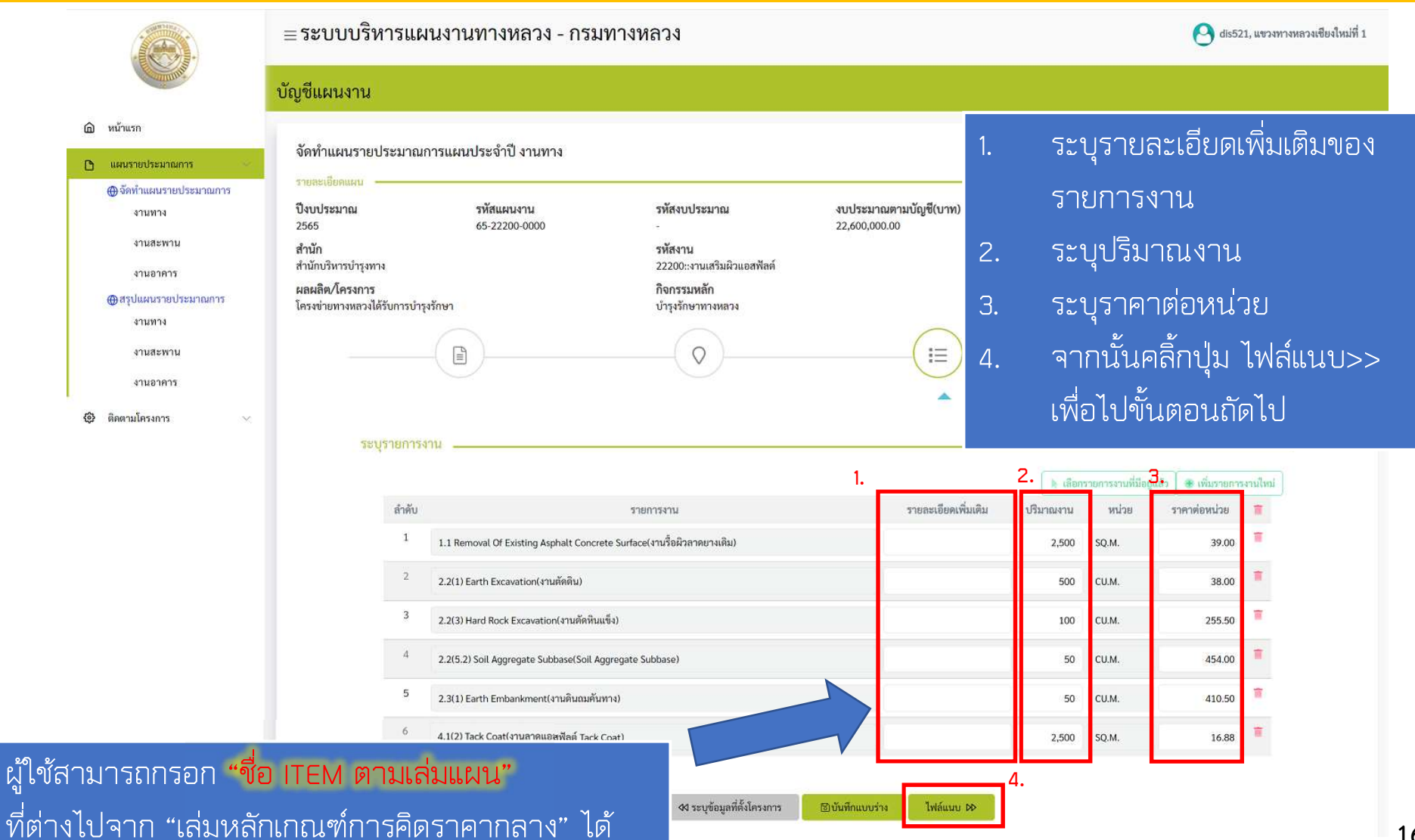

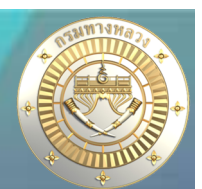

#### กรณีระบุชื่อรายการงานโดยผู้ใช้เป็นผู้กำหนด •

จัดทำแผนรายประมาณการแผนประจำปี งานทาง

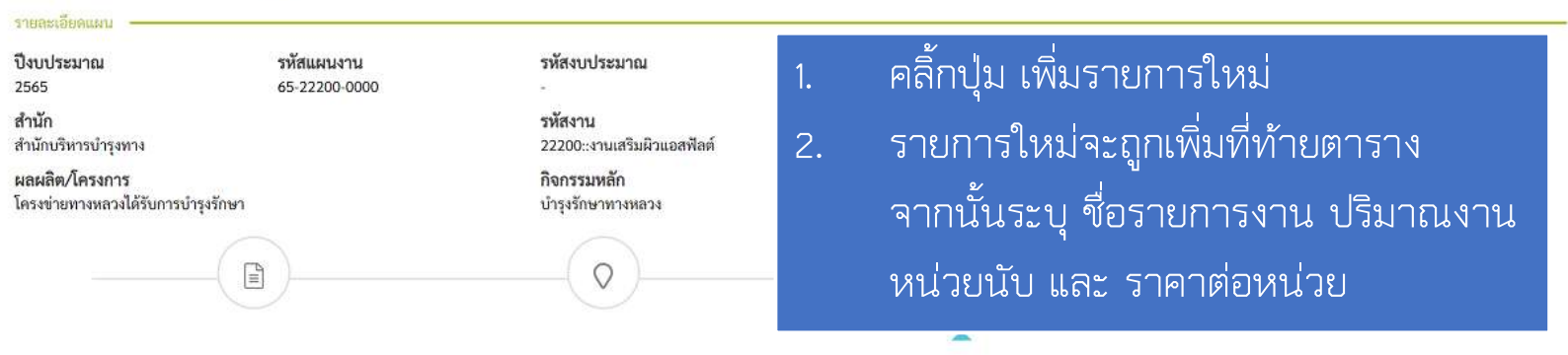

| สำคับ | รายการงาน                                                              | รายละเอียดเพิ่มเติม | ปริมาณงาน | หน่วย | ราคาต่อหน่วย |
|-------|------------------------------------------------------------------------|---------------------|-----------|-------|--------------|
| 1     | 1.1 Removal Of Existing Asphalt Concrete Surface(งานรื้อมีวลาดยางเดิม) |                     | 2,500     | SQ.M. | 39.0         |
| 2     | 2.2(1) Earth Excavation(งานตัดดิน)                                     |                     | 500       | CU.M. | 38.0         |
| 3     | 2.2(3) Hard Rock Excavation(งานตัดหินแข็ง)                             |                     | 100       | CU.M. | 255.5        |
| 4     | 2.2(5.2) Soil Aggregate Subbase(Soil Aggregate Subbase)                |                     | 50        | CU.M. | 454.0        |
| 5     | 2.3(1) Earth Embankment(งานดินถมคันทาง)                                |                     | 50        | CU.M. | 410.5        |
| 6     | 4.1(2) Tack Coat(งานลาดแฮสฟิลต์ Tack Coat)                             |                     | 2,500     | SQ.M. | 16.8         |
| 7     | รายการนอกเหนือรายการมาตรฐาน                                            |                     | 0         |       | 0.0          |

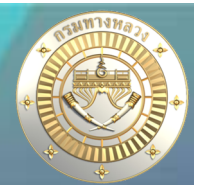

• แนบไฟล์แผนรายประมาณการ และ แนบไฟล์ COST BREAKDOWN

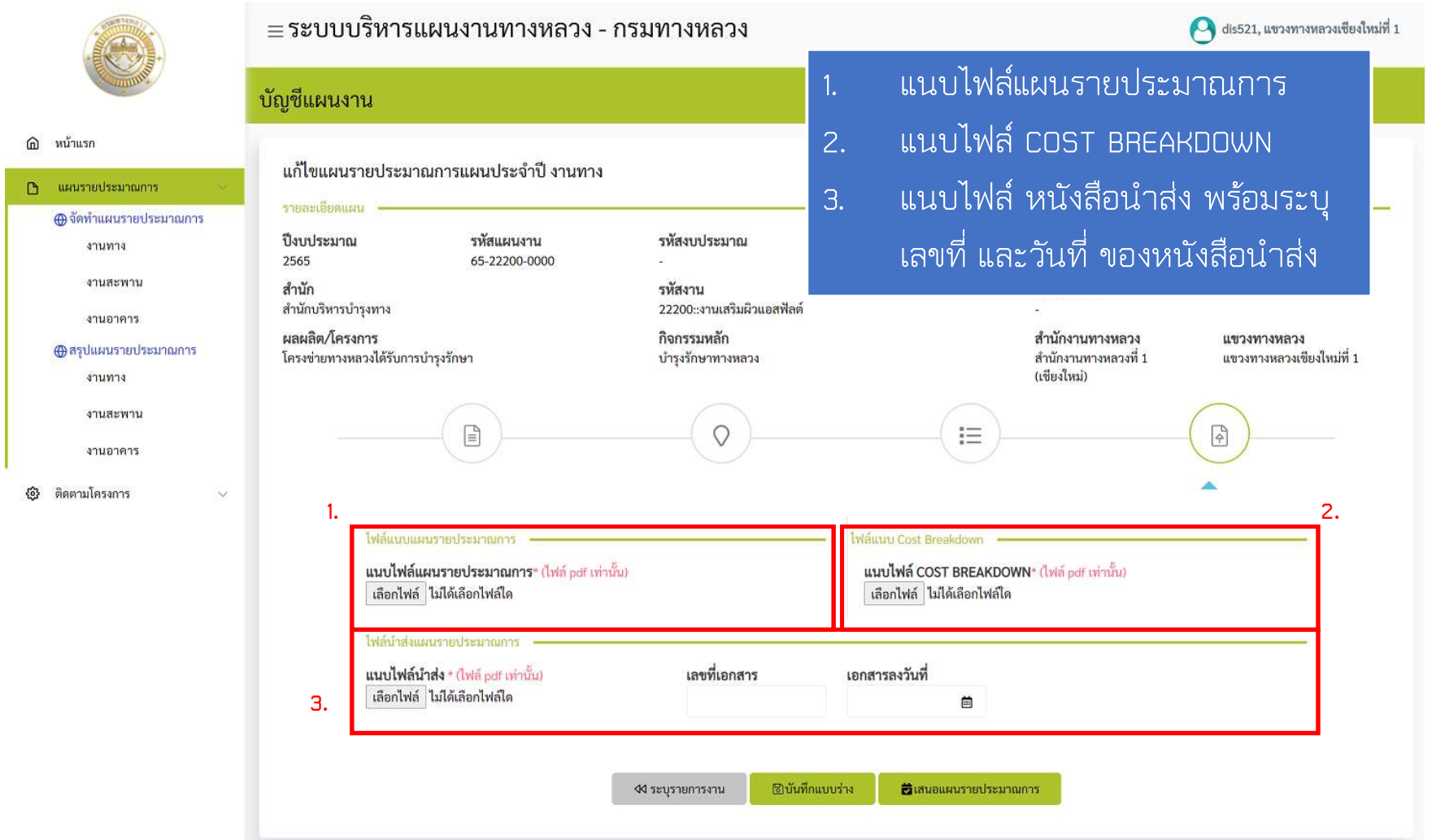

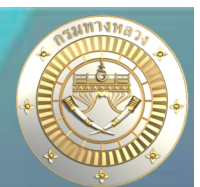

#### • การแนบไฟล์

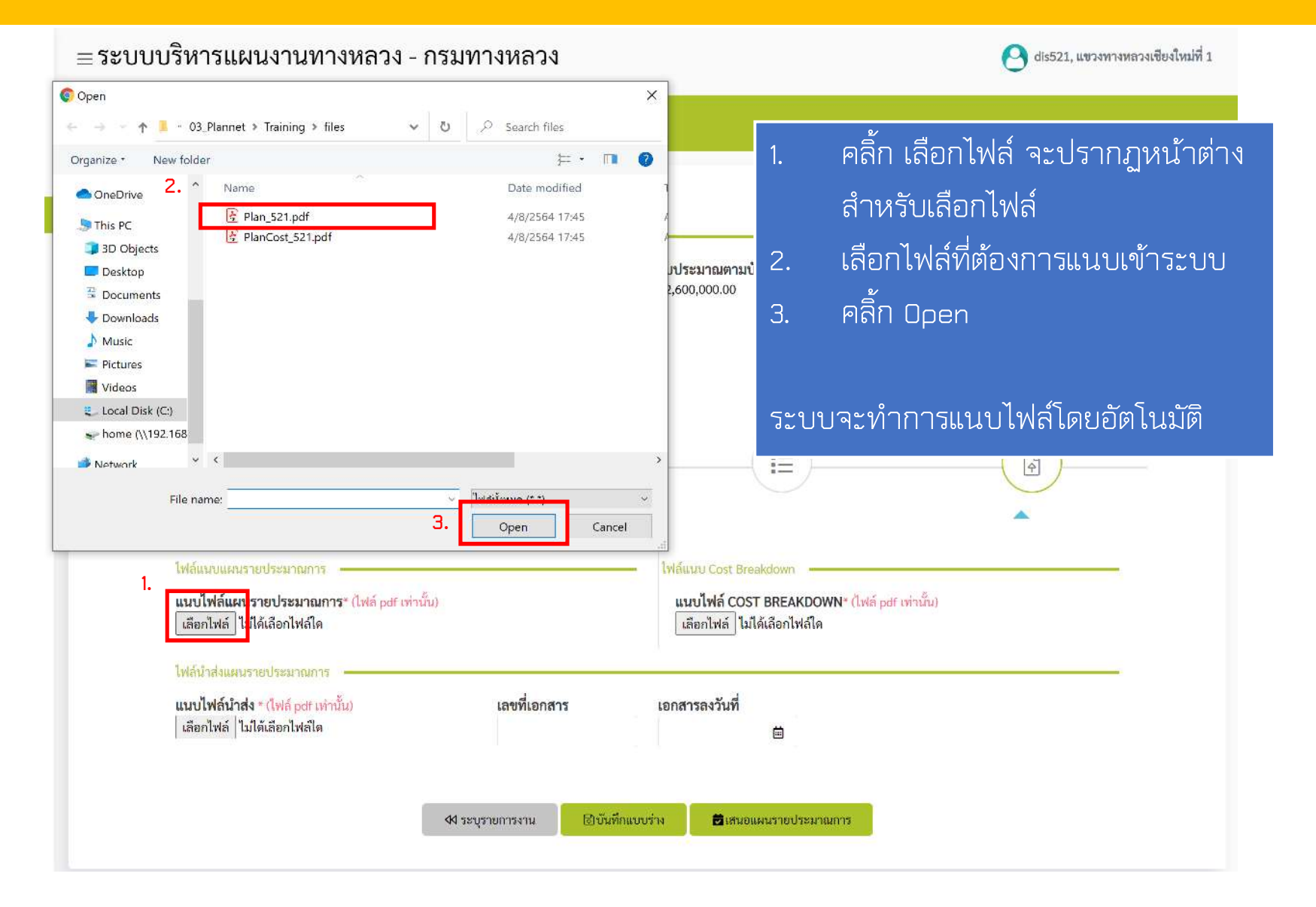

- แนบไฟล์แผนรายประมาณการ และ แนบไฟล์ COST BREAKDOWN

|                                                                                                    | ≡ระบบบริหารแผนงานทางหลวง - ก                | รมทางหลวง                    |                                                        | 엉 dis521, แขวงทางหลวงเขียงใหม่ที่ 1 |
|----------------------------------------------------------------------------------------------------|---------------------------------------------|------------------------------|--------------------------------------------------------|-------------------------------------|
| and the second second s | บัญชีแผนงาน                                 |                              |                                                        |                                     |
| ሰ หน้าแรก                                                                                                    |                                             |                              |                                                        |                                     |
| 🗅 แผนรายประมาณการ 🖂                                                                                                    | แก้ไขแผนรายประมาณการแผนประจำปี งานทาง       |                              |                                                        |                                     |
| ⊕จัดทำแผนรายประมาณการ                                                                                                    | รายละเอียดแผน                               | รหัสงบประมาณ                 | งบประบาญตามบัญชี(บาท) แหล่งงบประบาญ                    | บัญชีงบุประมาณ                      |
| งานทาง                                                                                                    | 2565 65-22200-0000                          |                              |                                                        |                                     |
| งานสรพาน                                                                                                    | สำนัก<br>สำนักบริหารบำรุงทาง                | รหัสงาน<br>22200::งานเสริมผิ | <i>โอแนบไฟล์เข้าระบบเรียบร้</i>                        | อยแล้ว ระบบจะแสดง                   |
| 🔿 สรปแผนรายประมาณการ                                                                                                    | ผลผลิต/โครงการ                              | กิจกรรมหลัก                  | แกนสีเดียาพร้อนชื่อไฟ:                                 | ล์ที่แบบแต้ำระบบเ                   |
| งานทาง                                                                                                    | โครงขายทางหลวงโครบการบารุงรกษา              | บารุงรกษาทางหลว              | 5551 U 516 U U 311 3U A U 511                          |                                     |
| งานสะพาน                                                                                                    |                                             |                              |                                                        |                                     |
| งานอาคาร                                                                                                    |                                             |                              |                                                        |                                     |
| 🚯 ติดตามโครงการ 🗸                                                                                                    |                                             |                              |                                                        |                                     |
|                                                                                                    | ไฟล์แนบแผนรายประมาณการ                      |                              | ไฟล์แบบ Cost Breakdown                                 |                                     |
|                                                                                                    | แนบไฟล์แผนรายประมาณการ∗ (ไฟล์ pdf เท่านั้น) | (                            | แนบไฟล์ COST BREAKDOWN" (ไฟล์ <sub>Pdf</sub> เท่านั้น) |                                     |
|                                                                                                    | เลือกไฟล์ Plan_521.pdf                      |                              | เลือกไฟล์ PlanCost_521.pdf                             |                                     |
|                                                                                                    | การส่งแผนรายประมาณการ                       |                              |                                                        |                                     |
|                                                                                                    | แนบไฟล์หนังสือนำส่ง * (ไฟล์ pdf เท่านั้ม)   | เลขที่เอกสาร                 | เอกสารลงวันที่                                         |                                     |
|                                                                                                    | Laantwa doc.pdf                             | ชม1 2564/088                 | 03/08/2564                                             |                                     |
|                                                                                                    |                                             | —                            |                                                        |                                     |
|                                                                                                    |                                             |                              | โกแบบร่าง 🗮 เสนอแผนรายประมาณการ                        |                                     |
|                                                                                                    |                                             |                              |                                                        |                                     |

- แนบไฟล์แผนรายประมาณการ และ แนบไฟล์ COST BREAKDOWN

|                                                                                                    | ≡ระบบบริหารแผนงานทางหลวง - กร                                                            | มทางหลวง                          |                                     | 엉 dis521, แขวงทางหลวงเซียงใหม่ที่ 1 |
|----------------------------------------------------------------------------------------------------|------------------------------------------------------------------------------------------|-----------------------------------|-------------------------------------|-------------------------------------|
| and the second second sec | บัญชีแผนงาน                                                                              |                                   |                                     |                                     |
| 🛆 หน้าแรก                                                                                                    | แก้ไขแผนรายประมาณการแผนประจำปี งานทาง                                                    |                                   |                                     |                                     |
| 🕒 แผนรายประมาณการ 🖂                                                                                                    | รายอนเอียดแอน                                                                            |                                   |                                     |                                     |
|                                                                                                    | ปังบุประมาณ รหัสแผนงาน<br>2565 65.22200.0000                                             | รหัสงบประมาณ                      | งบประมาณตามบัญชี(บาท) แหล่งงบประมาณ | บัญชีงบประมาณ                       |
| งานสะพาน                                                                                                    | 1305 00 11200 0000<br>สำนัก<br>สำนักบริหารบำรุงทาง                                       | รหัสงาน<br>22200::งานเสริมผิ      | <b>"บันทึกแบบร่าง"</b> ใช้สำหรับบัน | ทึกรายละเอียดแผน                    |
| งานอาคาร<br>⊕สรุปแผนรายประมาณการ                                                                                                    | ผลผลิต/โครงการ<br>โครงข่ายทางหลวงได้รับการบำรุงรักษา                                     | กิจกรรมหลัก<br>บำรุงรักษาทางหลว   | รายประมาณไว้โดยที่ยังไม่ได้เส       | นอแผน เพื่อกลับมา                   |
| งานทาง<br>งานสะพาน                                                                                                    |                                                                                          | $\bigcirc$                        | แก้ไขเพิ่มเติมในภายหลัง             |                                     |
| งานอาคาร                                                                                                    |                                                                                          | $- \circ$                         |                                     |                                     |
| 🚯 ติดตามโครงการ 🗸                                                                                                    |                                                                                          |                                   | "เสนอแผนรายประมาณการ" '             | ใช้สำหรับเสนอแผน                    |
|                                                                                                    | ไฟลิแนบแผนรายประมาณการ<br>แนบไฟล์แผนรายประมาณการ* (ไฟล์ pdf เท่านั้น)                    |                                   | รายประบาทเการเพื่อให้สำนักงา        | ายหางยุรลาง และ                     |
|                                                                                                    | เลือกไฟล์ Plan_521.pdf                                                                   |                                   |                                     | IL9 11 IN 11 PJ 9 N 99930           |
|                                                                                                    | การส่งแผนรายประมาณการ                                                                    |                                   | ส่วนกลางพิจารณา                     |                                     |
|                                                                                                    | <mark>แนบไฟล์หนังสือนำส่ง * (ไฟล์ pdf เท่านั้น)</mark><br>เลือกไฟล์ <mark>doc.pdf</mark> | <b>เลขที่เอกสา</b><br>ขม1 2564/01 | 88 03/08/2564 ⊟                     |                                     |
|                                                                                                    |                                                                                          |                                   |                                     |                                     |
|                                                                                                    |                                                                                          | ฝ ระบุรายการงาน                   |                                     |                                     |
|                                                                                                    |                                                                                          | L                                 |                                     |                                     |

#### • สรุปแผนรายประมาณการ

|                                                            | ≡ระบบบริหารแผนงานทางหลวง - กรมทางหลวง                                                                                                    | 엉 dis521, แขวงทางหลวงเซียงใหม่ที่                         |
|------------------------------------------------------------|----------------------------------------------------------------------------------------------------|-----------------------------------------------------------|
| Tunner                                                     | แผนรายประมาณการ                                                                                                    |                                                           |
| <ul> <li>๓ หน้าแรก</li> <li>๒ แผนรายประมาณการ ∨</li> </ul> | สรุปแผนรายประมาณการ งานทาง 2565                                                                                                    |                                                           |
| ⊕ จัดทำแผนรายประมาณการ<br>งานทาง<br>งานสะพาน               | รหัสงาน หมายเลข ชื่อตอน กม.เริ่มต้น กม.สิ้นสุด ปริมาณงาน (หน่วย) งบประมาณตาม สทล. แขวง<br>ทางหลวง แผน                                                                                                    | Qดับหาแผนรายประมาณการ∽<br>แขวง สทล. ส่วน ⊘ ⊟ เช ฃ<br>กลาง |
| งานอาคาร<br>⊕สรุปแผนรายประมาณการ                           | 22200 1009 จอมทอง - ดอยอินทนนท์ ตอน 2 41+000 46+300 1.000 แห่ง 22,600,000 1 เซียงใหม่ที่ 1                                                                                                    | <ul> <li>ออออออออออออออออออออออออออออออออออออ</li></ul>   |
| งานทาง<br>งานสะพาน<br>งานอาคาร                             | 66<br>จำนวนแผนงาน งบประมาณตามแผนรวม<br>1 แผน 22,600,000.00 บาท                                                                                                    |                                                           |
| ≱ ติดตามโครงการ ∨                                          | หมายเหตุ ::<br>1. สถานะแขวง ประกอบด้วย - : แบบร่าง - : ส่งแผน<br>2. สถานะสาหล. ประกอบด้วย - : รอพิจารณา - : เห็นชอบ<br>3. สถานะสานกลาง ประกอบด้วย - : รอพิจารณา - : เห็นชอบ<br>4. การแก้ไขข้อมูล 22 สามารถทำได้เฉพาะ "แผนงานที่อยู่ในความรับผิดชอบ" และ<br>4.1 เป็นแผนที่มีสถานะ "แบบร่าง"<br>4.2 เป็นแผนที่มีสถานะ "ส่งแผนแล้ว" แต่สกล. พิจารณา = "แจ้งแก้ไข"<br>4.3 เป็นแผนที่มีส่วนกลางพิจารณา = "เห็นชอบ" แต่ได้รับอนุญาตจากส่วนกลางให้แก้ไขแผนได้<br>5. การแต่กล |                                                           |

หลังจาก บันทึกแบบร่าง หรือ เสนอแผนรายประมาณการ แล้วแผนรายประมาณการที่ได้บันทึกจะแสดงที่หน้า สรุปแผน รายประมาณการ <mark>ในกรณีที่เป็นแบบร่างผู้ใช้งานยังสามารถแก้ไข หรือ ลบ แผนรายประมาณการได้</mark>

#### • สรุปแผนรายประมาณการ

| and and a second second | ≡รະບບ   | บริหาร                                                                     | เแผนงานทางหลวง - กรม                                                                                                    | มทางหลว                                                                                                    | ঀ                                                       |                                       |                        |      |                | O dis5                 | 21, แขวงทางหลวงเชียงใหม่ที่ 1 |
|----------------------------------------------------------------------------------------------------|---------|----------------------------------------------------------------------------|----------------------------------------------------------------------------------------------------|----------------------------------------------------------------------------------------------------|---------------------------------------------------------|---------------------------------------|------------------------|------|----------------|------------------------|-------------------------------|
| and the second second sec                                                                                                    | แผนรายป | ระมาณ                                                                      | าาร                                                                                                    |                                                                                                    |                                                         |                                       |                        |      |                |                        |                               |
| หน้าแรก<br>แผนรายประมาณการ ✓<br>⊕ จัดทำแผนรายประมาณการ                                                                                                    | สรุปแผน | รายประม′                                                                   | าณการ งานทาง 2565                                                                                                    |                                                                                                    |                                                         |                                       |                        |      |                | ۵                      | เค้นหาแผนรายประมาณการ∨        |
| งานทาง<br>งานสะพาน                                                                                                    | รหัสงาน | หมายเลข<br>ทางหลวง                                                         | ชื่อตอน                                                                                                    | กม.เริ่มต้น                                                                                                    | กม.สิ้นสุด                                              | ปริมาณงาน (หน่วย)                     | งบประมาณตาม<br>แผน     | สทล. | แขวง           | แขวง สทล. ส่วน<br>กลาง | • • • •                       |
| งานอาคาร                                                                                                    | 22200   | 1009                                                                       | จอมทอง - ดอยอินทนนท์ ตอน 2                                                                                                    | 41+000                                                                                                    | 46+300                                                  | 1.000 แห่ง                            | 22,600,000             | 1    | เชียงใหม่ที่ 1 | • • •                  | 0 B                           |
| ⊕ สรุปแผนรายประมาณการ<br>งานทาง<br>งานสะพาน<br>งานอาคาร                                                                                                    |         |                                                                            | จำนวนแผนงา<br>1 แผน                                                                                                    | ц                                                                                                    |                                                         | <b>งบประม</b> า<br>22,600,00          | ณตามแผนรวม<br>0.00 บาท |      | ត              | <b>่งแผน</b>           | ไม่สามารถเ<br>และลบได้        |
| <ul> <li>ติดตามโครงการ</li> </ul>                                                                                                    |         | หมายเห<br>1. สถ<br>2. สถ<br>3. สถ<br>4. การ<br>4.1<br>4.2<br>4.3<br>5. การ | ตุ ::<br>านะแขวง ประกอบด้วย — : แบบร่าง<br>านะสทล. ประกอบด้วย — : รอพิจารณา<br>านะส่วนกลาง ประกอบด้วย — : รอพิจารณา<br>แก้ไขข้อมูล [2] สามารถทำได้เฉพาะ "แผนงานที่<br>เป็นแผนที่มีสถานะ "แบบร่าง"<br>เป็นแผนที่มีสถานะ "ส่งแผนแล้ว" แต่สทล. พิจาระ<br>เป็นแผนที่มีส่วนกลางพิจารณา = "เห็นขอบ" แต่ไผ<br>อายัดมค @ สามารถทำได้เฉพาะ "แผนงานที่อ | <ul> <li>(a) : ส่งแผน</li> <li>(a) : เห็นชอบ</li> <li>(a) : เห็นชอบ</li> <li>(b) : เห็นชอบ</li> <li>(b) : เห็นชอบ</li> <li>(b) : เห็นชอบ</li> <li>(b) : เห็นชอบ</li> <li>(b) : เห็นชอบ</li> <li>(c) : เห็นชอบ</li> <li>(c) : เห</li></ul> | 🥪 : แจ้งแก่<br>ชอบ" และ<br>วนกลางให้แก้<br>าา" และเป็นเ | ไข<br>ไขแผนได้<br>ผมพี่มีสถาบะ "แบบร่ | าง" เท่านั้น           |      |                |                        |                               |

ในกรณีที<mark>่เสนอแผนรายประมาณการแล้ว</mark> ผู้ใช้งานจะไม่สามารถแก้ไข หรือ ลบ แผนรายประมาณการได้ **ให้แจ้งสทล หรือ ส่วนกลาง แก้ไขตามลำดับขั้น** 

• ขั้นตอนการส่งและพิจารณาแผนรายประมาณการ

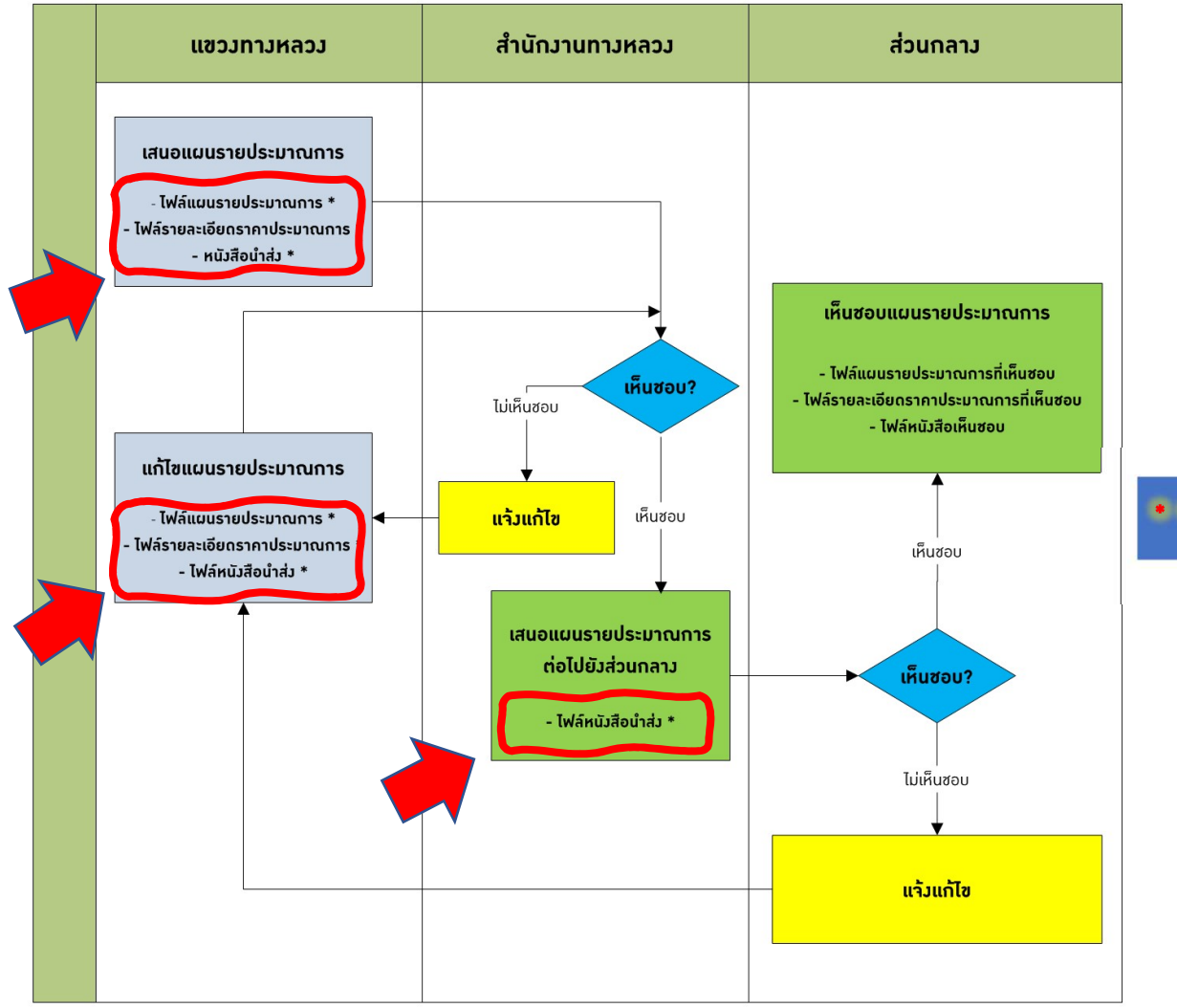

จำเป็นต้องแนบไฟล์ในระบบ

• การติดตามแผนรายประมาณการ ในระดับสำนักงานทางหลวง

|    |                                                                                                    | ≡ระบบบริหารแผนงานทางหลวง - กรมทางหลวง         | 🕑 div520, สำนักงานทางหลวงที่ 1 (เขียงใหม่) |
|----|----------------------------------------------------------------------------------------------------|-----------------------------------------------|--------------------------------------------|
|    | and the second second sec | หน้าแรก                                       |                                            |
|    | พน้าแรก                                                                                                    |                                               |                                            |
|    | 🗅 แผนรายประมาณการ 🗸                                                                                                    |                                               |                                            |
| 1. | 🕲 ติดตามโครงการ 🗸 🗸                                                                                                    |                                               |                                            |
|    | 2. งานทาง                                                                                                    |                                               |                                            |
|    | งานสะพาน<br>งานอาคาร                                                                                                    | <ol> <li>คลิกที่เมนู ติดตามโครงการ</li> </ol> |                                            |
|    |                                                                                                    | 2. จากนั้นเลือกเมนูย่อย ตามประเภท             |                                            |

งานที่ต้องการติดตามโครงการ

#### • สถานะการส่งแผนรายประมาณการ

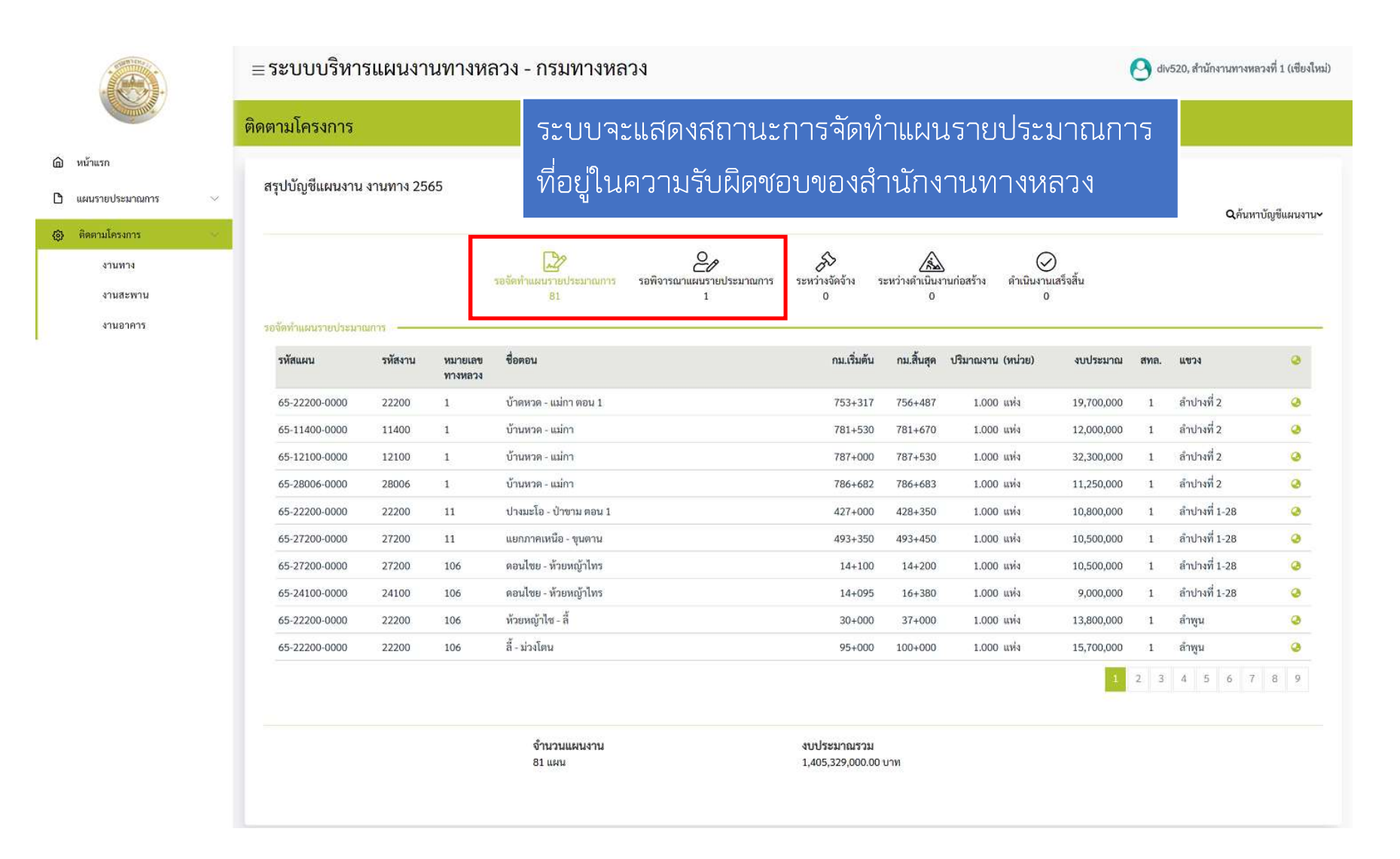

#### • การพิจารณาแผนรายประมาณการ

|                                                                                                    | ≡ระบบบริหารแผนงานทางหลวง - กรมทางหลวง                                                                                                    | 🕙 div520, สำนักงานทางหลวงที่ 1 (เซียงใหม่) |
|----------------------------------------------------------------------------------------------------|----------------------------------------------------------------------------------------------------|--------------------------------------------|
| and the second second sec | ติดตามโครงการ                                                                                                    |                                            |
| <ul> <li>หน้าแรก</li> <li>แผนเรณประบวณการ</li> </ul>                                                                                                    | สรุปบัญขีแผนงาน งานทาง 2565                                                                                                    |                                            |
| <ul> <li>พิมมรายบระมาณการ</li> <li>ติดตามโครงการ</li> </ul>                                                                                                    |                                                                                                    | Qค้นหาบัญขึแผนงาน∽                         |
| งานทาง<br>งานสะพาน                                                                                                    | รอจัดทำแผนรายประมาณการ รอพิจารณาแผนรายประมาณการ ระหว่างจัดจ้าง ระหว่างจัดเนินงานก่อสร้าง ดำเนินงานเสร็จสิ้น<br>81 1 0 0 0 0                                                                                                    |                                            |
| งานอาคาร                                                                                                    | รอพิจารณาแผนรายประมาณการ<br>รหัสงาน หมายเลข ชื่อตอน กม.เริ่มต้น กม.สิ้นสุด ปริมาณงาน (หน่วย) งบประมาณตาม สหล. แฯ<br>ทางหลวง แผน                                                                                                    | เขวง แขวงสทค.ส่วน 🤕<br>กลาง                |
|                                                                                                    | 22200 1009 จอมทอง - ตอยอินทนนท์ ตอน 2 41+000 46+300 1.000 แห่ง 22,600,000 1 เชื                                                                                                    | อียงใหม่ที่ 1 🛛 😰 🥌 🥪 🥥                    |
|                                                                                                    | งัำนวนแผนงาน งบประมาณตามแผน<br>1 แผน 22,600,000.00 บาท<br>หมายเทตุ ::<br>1. สถานะแขวง ประกอบด้วย — : แบบร่าง ⊕ : ส่งแผน<br>2. สถานะสทล. ประกอบด้วย — : รอพิจารณา ⊕ : เห็นชอบ<br>3. สถานะส่วนกลาง ประกอบด้วย — : รอพิจารณา ⊕ : เห็นชอบ |                                            |
|                                                                                                    | คลิ้กเลือก สถานะ รอพิจารณาแผนรายประมาณการ ในขั้นต<br>จะแสดงแผนรายประมาณการรอพิจารณา                                                                                                    | าอนก่อนหน้า ระบบ                           |

#### • การพิจารณาแผนรายประมาณการ

|    |                                                                                                    | ≡ระบบบริหารแผนงานทางหลวง - กรมทางหลวง                    | 🕙 div520, สำนักงานทางหลวงที่ 1 (เขียงไหม่) |
|----|----------------------------------------------------------------------------------------------------|----------------------------------------------------------|--------------------------------------------|
|    | - munt                                                                                                    | หน้าแรก                                                  |                                            |
| 1. | ฒิ หน้าแรก<br>⊡ิ แผนรายประมาณการ →                                                                          | หรือ เลือกประเภทงานที่ต้องการพิจารณา ผ่านเมนู พิจารณาแผน |                                            |
| 2  | <ul> <li>         จัดทำแผนรายประมาณการ         งานอาคาร      </li> <li>         พิจารณาแผน      </li> </ul> |                                                          |                                            |
|    | งานทาง<br>งานสะพาบ<br>งานอาคาร                                                                              | 1. คลิกที่เมนู แผนรายประมาณการ                           |                                            |
|    | ⊕สรุปแผนรายประมาณการ<br>งานทาง                                                                              | 2. จากนั้นเลือกเมนูย่อย ตามประเภท                        |                                            |
|    | งานสะพาน<br>งานอาคาร                                                                                        | งานที่ต้องการพิจารณาแผนราย                               |                                            |
|    | 🕲 ติดตามโครงการ 🗸 🗸                                                                                         | ประมาณการ                                                |                                            |
|    |                                                                                                    |                                                          |                                            |

• เลือกรายการที่ต้องการพิจารณาแผนรายประมาณการ

|                                                                                        | ≡ระบบบริหารแผนงานทางหลวง - กรมทางหลวง                                                                                                    |                                                                                                    | 🕑 div520, สำนักงานทางหลวงที่ 1 (เขียงใหม่)      |
|----------------------------------------------------------------------------------------|----------------------------------------------------------------------------------------------------|----------------------------------------------------------------------------------------------------|-------------------------------------------------|
| and the second                                                                         | แผนรายประมาณการ                                                                                                    |                                                                                                    |                                                 |
| <ul> <li>หน้าแรก</li> <li>แผนรายประมาณการ</li> <li>(1) จัดทำแผนรายประมาณการ</li> </ul> | แผนรายประมาณการ งานทาง ที่รอการพิจารณา 2565                                                                                                    |                                                                                                    | Qล้นหาแผนรายประมาณการ∾                          |
| งานอาคาร<br>⊕พีจารณาแผน                                                                | รหัสงาน หมายเลข ชื่อตอน<br>ทางหลวง                                                                                                    | กม.เริ่มต้น กม.สิ้นสุด ปริมาณงาน (หน่วย)                                                                                                    | งบประมาณตาม สทล. แขวง สทล. ส่วน 🥝 📋<br>แผน กลาง |
| งานทาง<br>งานสะพาน                                                                     | 22200 1009 จอมทอง - ดอยอินทนนท์ ดอน 2                                                                                                    | 41+000 46+300 1.000 แห้ง                                                                                                    | 22,600,000 1 เซียงไหม่ที่ 1 🥪 🥪 🤣 🖻             |
| งานอาคาร<br>⊕สรูปแผนรายประมาณการ                                                       | จำนวนแผนงาน<br>1 แผน                                                                                                    | งบประมาณตามแผนรวม<br>22,600,000.00 บาท                                                                                                    |                                                 |
| งานทาง<br>งานสะพาน                                                                     |                                                                                                    |                                                                                                    | เลือกรายการที่ต้องการพิจารณา                    |
| งานอาคาร<br>🕃 ติดตามโครงการ 💛                                                          | หมายเหตุ ::                                                                                                    |                                                                                                    | แผนรายประมาณการ                                 |
|                                                                                        | <ol> <li>สถานสพต./สามาสาง</li> <li>บระบอบตรอ (รอพจารณา)</li> <li>หากเป็นผู้ใช้งานระดับเขตหรือสทล.</li> <li>มาถูงตรสามารถพิจารณาแผนรายประมาณการได้หลังจากที่แขวงจัดส่งแ</li> <li>มากเขตยังไม่พิจารณาแผนรายประมาณการ แต่ส่วนกลางพิจารณาแผน</li> <li>หากเป็นผู้ใช้งานระดับส่วนกลาง</li> <li>หากเป็นผู้ใช้งานระดับส่วนกลาง</li> <li>มาส่วนกลางจะสามารถพิจารณาแผนรายประมาณการได้หลังจากที่แขวงจั</li> </ol> | นขอบ<br>ผนรายประมาณการแล้ว<br>เรายประมาณการแล้ว เขตจะไม่สามารถพิจารณาแผนรายประมาณการดั<br>ดส่งแผนรายประมาณการแล้ว โดยไม่จำเป็นต้องให้เขดหรือสทล.พิจารณ | ังกล่าวได้<br>าก่อน                             |

#### ระบบจะแสดงรายละเอียดแผนรายประมาณการต้องการพิจารณา

| านทาง —               |                                 |                |                          |                                              |            |                                             |         |                                       |                          |
|-----------------------|---------------------------------|----------------|--------------------------|----------------------------------------------|------------|---------------------------------------------|---------|---------------------------------------|--------------------------|
| 3งบประมาถ<br>2565     | a ID C                          | CODE           | รหัสแผน<br>65-22200-0000 | รหัสงบประมาณ                                 |            | บัญชีงบประมาณ<br>สร - มัณฑี พ.ร.น. (ภามหาง) |         | วงเงินตาม พ.ร.บ./พ.ร.ก.<br>22.600.000 | วงเงินตามแผนรายประมาณการ |
| 2000                  |                                 |                | 85-22200-0000            |                                              |            | ns orgo n. s.o. (4 sun 14)                  |         | 22,000,000                            | 22,000,000               |
| เผนงาน<br>แผนงานพื้น: | ราบด้านการสร้า                  | างความสามารถใน | มการแข่งขับ              | ผลผลิต/โครงการ<br>โครงข่ายทางหลวงได้รับการบ้ | ารงรักษา   |                                             |         | กิจกรรม<br>บำรงรักษาทางหลาง           | ส่วนของการบันทึกผล       |
| ้อารัด                |                                 |                |                          |                                              |            |                                             |         | สมัสระหย่อย                           |                          |
| สำนักบริหาร           | บ้ารุงทาง                       |                |                          | 22200 :: งานเสริมผิวแอสฟัล                   | á          |                                             |         | -                                     | การพจารณาจะอยูทา         |
| ้ำนักงานทา            | งหลวง                           |                |                          | แขวงทางหลวง                                  |            |                                             |         |                                       |                          |
| สำนักงานทา            | ง <mark>ห</mark> ลวงที่ 1 (เซีย | เจโหม่)        |                          | เชียงใหม่ที่ 1                               |            |                                             |         |                                       | ดานสางของหนาจอ •         |
|                       |                                 |                |                          |                                              |            |                                             |         |                                       | จะแสดงใบสไลด์กัดไบ       |
| alumose               | ้อเป็นเวน                       |                | าโร้มวอมงาน              | (ລອງອົງເຫຼີນອງຮ(ວັນ)                         |            | SYREMO1051(011)                             |         | ລືອເປັ້ນເຮັບວາມວນ ຮະຫະຫວາ(ດນ.)        |                          |
| งานจ้างเหมา           | 11646416                        |                | 1 แห่ง                   |                                              | 100        | 100011 140 14(11A.)                         | 5.2     | 5.2                                   | ต่อ 2 ช่องจราจร          |
| ถ้งหวัด(1)            |                                 |                | จังหวัด(2)               |                                              |            |                                             |         |                                       |                          |
| เชียงใหม่             |                                 |                |                          |                                              |            |                                             |         |                                       |                          |
| ภาพทางเดิ             | ม                               |                |                          | รายละเอียดของงาน                             |            |                                             |         | เหตุผลและความจำเป็น                   |                          |
| เสียหายมาก            |                                 |                |                          | xxx                                          |            |                                             |         | xxx                                   |                          |
|                       |                                 |                |                          |                                              |            |                                             | 11      |                                       |                          |
| ฟล์แบบแผน             | รายประมาณกา                     | 15             |                          |                                              |            | ไฟอันมน Cost Breakdown                      |         |                                       |                          |
|                       |                                 |                | The state                |                                              |            |                                             |         | P A . M. A. M.                        |                          |
| S erroren             |                                 | - Witten and   | - กคเพอเบคเพล            |                                              |            |                                             |         | คุณพยุเบตเพล                          |                          |
| ดงเครงการจ            | ามแผนรายปร                      | ระมาณการ —     |                          |                                              |            |                                             | ~       | ant ene                               |                          |
| างหลวง                | ตอนควบคุม                       | ชื่อตอน        | ชื่อตอน(ใน               | แผนงาน)                                      | กม.เริ่มต่ | กัน กม.สิ้นสุด ระย                          | ะทาง (ก | ม.) ทางหลัก ทางขนาน หม <b>า</b>       | ายเหตุ 🥝                 |
| CARDER .              | 0100                            | จอมทอง -       | ดอยอินทนนท์ จอมทอง -     | ดอยอินทนนท์ ตอน 2                            | 41+00      | 00 46+300                                   | 5.3     | 300 LT+RT                             | 0                        |

#### ระบบจะแสดงรายละเอียดแผนรายประมาณการต้องการพิจารณา

| าะเอียดแผนราเ                                                                                                    | ยประมาณการ                                                                     |                                                                |                                                                                            |                                                                       |                                                                         |                                                                                                   |                                                                                      |                                                                              |                                                            |
|----------------------------------------------------------------------------------------------------|--------------------------------------------------------------------------------|----------------------------------------------------------------|--------------------------------------------------------------------------------------------|-----------------------------------------------------------------------|-------------------------------------------------------------------------|---------------------------------------------------------------------------------------------------|--------------------------------------------------------------------------------------|------------------------------------------------------------------------------|------------------------------------------------------------|
| เมทาง                                                                                                    |                                                                                |                                                                |                                                                                            |                                                                       |                                                                         |                                                                                                   |                                                                                      |                                                                              |                                                            |
| ່งบประมาณ ID                                                                                                    | CODE รหัสแผน                                                                   |                                                                | รหัสงบประมาณ                                                                               | บัญชีงบประมา                                                          | າຒ                                                                      | วงเงินตาม พ.ร.บ./พ.ร.เ                                                                            | n.                                                                                   | วงเงินตามแผน                                                                 | เรายประมาณการ                                              |
| 2565 -                                                                                                    | 65-22200-00                                                                    | 00                                                             | *                                                                                          | สร บัญชี พ.ร.                                                         | .บ. (งานทาง)                                                            |                                                                                                   | 22,600,000                                                                           |                                                                              | 22,600,000                                                 |
| ณงาน                                                                                                    |                                                                                |                                                                | ผลผลิต/โครงการ                                                                             |                                                                       |                                                                         | กิจกรรม                                                                                           |                                                                                      |                                                                              |                                                            |
| แผนงานพื้นฐานด้านการสร้                                                                                                    | ำงความสามารถในการแข่งขัน                                                       |                                                                | โครงข่ายทางหลวงได้รับการบำรุง                                                              | งรักษา                                                                |                                                                         | บำรุงรักษาทางหลวง                                                                                 |                                                                                      |                                                                              |                                                            |
| ำนัก                                                                                                    |                                                                                |                                                                | รหัสงาน                                                                                    |                                                                       |                                                                         | รหัสงานย่อย                                                                                       |                                                                                      |                                                                              |                                                            |
| สำนักบริหารบำรุงทาง                                                                                                    |                                                                                |                                                                | 22200 :: งานเสริมผิวแอสฟัลต์                                                               |                                                                       |                                                                         | ຄ ເ ເລ                                                                                            | м                                                                                    | ۷                                                                            |                                                            |
|                                                                                                    |                                                                                |                                                                |                                                                                            |                                                                       |                                                                         |                                                                                                   |                                                                                      |                                                                              |                                                            |
| านักงานทางหลวง                                                                                                    |                                                                                |                                                                | แขวงทางหลวง                                                                                |                                                                       |                                                                         | เลบรมาถ                                                                                           | 1งาน เด                                                                              | ิจครบทุ                                                                      | กมต                                                        |
| านักงานทางหลวง<br>สำนักงานทางหลวงที่ 1 (เซี                                                                                                    | องใหม่)                                                                        |                                                                | แขวงทางหลวง<br>เชียงใหม่ที่ 1                                                              |                                                                       |                                                                         | เลบรมาถ                                                                                           | างาน เช                                                                              | ิดครบทุ                                                                      | กมต                                                        |
| ำนักงานทางหลวง<br>สำนักงานทางหลวงที่ 1 (เซี<br>ายละเอียดโครงการ                                                                                                    | <sup>มงหม่)</sup><br>ปริมาณงาเ                                                 | เ ตามเล่ม พ.                                                   | แขวงทางหลวง<br>เซียงใหม่ที่ 1<br>. <b>5.U.</b>                                             | ปริมาณงา                                                              | น คิดเป็นระ                                                             | เลบรมาณ<br>ยะทางจริง ศ                                                                            | ่มงาน เด<br>จิ <mark>ดเป็นร</mark> ะ                                                 | ิดครบทุ<br><mark>ะยะทาง</mark> เ                                             | กมต<br><mark>ต่อ 2 ช่องจร</mark>                           |
| านักงานทางหลวง<br>สำนักงานทางหลวงที่ 1 (เซี<br>เยละเอียดโครงการ —<br>ปแบบการดำเนินงาน                                                                                                    | <sup>บงใหม่)</sup><br>ปริมาณงาน<br>ปริมาณงาน                                   | เ ตามเล่ม พ.                                                   | แขวงทางหลวง<br>เซียงใหม่ที่ 1<br>.วิ.ป.<br>เวลาดำเนินการ(วัน)                              | ปริมาณงา<br>ระยะทางจริง(r                                             | <mark>น คิดเป็นระ</mark><br>พ.)                                         | เลบรมาณ<br>ยะทางจริง ศ์<br><sup>คิดเป็นปริมาณงาน ระยะ</sup>                                       | ี่ มงาน เด<br><mark>จิดเป็นร</mark> ะ<br>ะทาง(กม.)                                   | ดครบทุ<br><mark>ะยะทาง</mark> เ                                              | กมต<br>ต่อ 2 ช่องจร <sup>.</sup><br><b>ไ</b>               |
| ำนักงานทางหลวง<br>สำนักงานทางหลวงที่ 1 (เซี<br>ายละเอียดโครงการ<br>ปแบบการดำเนินงาน<br>งานจ้างเหมา                                                                                                    | มงใหม่)<br>ปริมาณงาน<br>ปริมาณงาน                                              | <mark>ม ตามเล่ม พ.</mark><br>1 แห่ง                            | แขวงทางหลวง<br>เขียงใหม่ที่ 1<br>. วิ. ปิ.<br>เวลาดำเนินการ(วัน)                           | <b>ปริมาณงา</b><br>ระยะทางจริง(ก                                      | <mark>น คิดเป็นระ</mark><br><sup>1ม.)</sup>                             | เสบรมาณ<br>ย <mark>ะทางจริง</mark> ศี<br>คิดเป็นปริมาณงาน ระยะ                                    | 1งาน เด<br>จิ <mark>ดเป็นร</mark> ะ<br>ะทาง(กม.)<br>5.2                              | ดครบทุ<br><mark>ะยะทางเ</mark><br>ต่อ 2 ช่องจราจร                            | กมต<br><mark>ต่อ 2 ช่องจร</mark>                           |
| ำนักงานทางหลวง<br>สำนักงานทางหลวงที่ 1 (เซี<br>ายละเอียคโครงการ<br>ปแบบการดำเนินงาน<br>งานจ้างเหมา<br>จำหวัด(1)                                                                                                    | งงัหม่)<br>ปริมาณงาน<br>ปริมาณงาน<br>จังหวัด(2)                                | <mark>1 ตามเล่ม พ.</mark><br>1 แห่ง                            | แขวงทางหลวง<br>เซียงใหม่ที่ 1<br>. <b>5. U.</b><br>เวลาดำเนินการ(วัน)                      | ปริมาณงา<br>ระยะทางจริง(ก                                             | <mark>น คิดเป็นระ</mark><br><sup>1ม.)</sup>                             | เลปรมาณ<br>ยะทางจริง ศ์<br>คิดเป็นปริมาณงาน ระยะ                                                  | ี่ 1งาน เด<br><mark>จิดเป็นระ</mark><br>ะทาง(กม.)<br>5.2                             | ดโครบทุ<br><mark>ะยะทางเ</mark><br>ต่อ 2 ช่องจราจร                           | กมต<br>ต่อ 2 ช่องจร<br>                                    |
| าบักงานทางหลวง<br>สำนักงานทางหลวงที่ 1 (เซี<br>ายละเอียคโครงการ<br>ปแบบการด้าเนินงาน<br>งานจ้างเหมา<br>งหวัด(1)<br>เซียงโหม่                                                                                                    | บริหม)<br>ปริมาณงาน<br>ปริมาณงาน<br>จังหวัด(2)                                 | <mark>เ ตามเล่ม พ.</mark><br>1 แห่ง                            | แขวงทางหลวง<br>เซียงใหม่ที่ 1<br>.วิ.ป.<br>เวลาดำเนินการ(วัน)                              | <b>ปริมาณงา</b><br>ระยะทางจริง(ก                                      | <mark>น คิดเป็นระ</mark><br><sup>พ.)</sup>                              | เลปรมาณ<br>ยะทางจริง ศ์<br>คิดเป็นปริมาณงาน ระย                                                   | มงาน เด<br><mark>จิดเป็นร:</mark><br>ะทาง(กม.)<br>5.2                                | ิดครบทุ<br><mark>ะยะทางเ</mark><br>ต่อ2ช่องราจร                              | กมต<br>ต่อ 2 ช่องจร<br>                                    |
| าบักงานทางหลวง<br>สำนักงานทางหลวงที่ 1 (เซี<br>ายละเอียคโครงการ<br>ปแบบการดำเนินงาน<br>งานจ้างเหมา<br>งหวัด(1)<br>เซียงโหม่<br>ภาพทางเดิม                                                                                         | งงใหม่)<br>ปริมาณงาน<br>ปริมาณงาน<br>จังหวัด(2)                                | <mark>เ ตามเล่ม พ.</mark><br>1 แห่ง                            | แขวงทางหลวง<br>เขียงใหม่ที่ 1<br>.วิ.ป.<br>เวลาคำเนินการ(วัน)<br>รายละเอียดของงาน          | <b>ปริมาณงา</b><br>ระยะทางจริง(ก                                      | <mark>น คิดเป็นระ</mark><br>พ.)                                         | เลบรมาณ<br>ยะทางจริง ดี<br>คิดเป็นปริมาณงาน ระยะ<br>เหตุผลและความจำเป็น                           | มงาน เด<br><mark>จิดเป็นร.</mark><br>ะทาง(กม.)<br>5.2                                | ดครบทุ<br><mark>ะยะทางเ</mark><br>ต่อ 2 ช่องจราจร                            | กมต<br><mark>ต่อ 2 ช่องจร</mark><br>                       |
| ในักงานทางหลวง<br>สำนักงานทางหลวงที่ 1 (เซี<br>ายละเอียดโครงการ<br>ปแบบการดำเนินงาน<br>งานจ้างเหมา<br>ง่หวัด(1)<br>เซียงโหม่<br>ภาพทางเดิม<br>เสียหายมาก                                                                          | มงใหม่)<br>ปริมาณงาน<br>ปริมาณงาน<br>จังหวัด(2)                                | <u>1 แห่ง</u>                                                  | แขวงทางหลวง<br>เขียงใหม่ที่ 1<br>. วิ. ป.<br>เวลาดำเนินการ(วัน)<br>รายละเอียดของงาน<br>xxx | <b>ปริมาณงา</b><br>ระยะทางจริง(r                                      | <mark>น คิดเป็นระ</mark><br><sup>111.)</sup>                            | เลบรมาณ<br>ยะทางจริง ศ์<br>คิดเป็นปริมาณงาน ระยะ<br>เหตุผลและความจำเป็น                           | มงาน เผ<br><mark>จิดเป็นร:</mark><br>ะทาง(กม.)<br>5.2                                | ิดครบทุ<br><mark>ะยะทางเ</mark><br>ต่อ 2 ข่องจราจร                           | กมต<br>ต่อ 2 ช่องจร<br>                                    |
| านักงานทางหลวง<br>สำนักงานทางหลวงที่ 1 (เซี<br>ายละเอียคโครงการ<br>ปแบบการด้าเนินงาน<br>งานจ้างเหมา<br>งหวัด(1)<br>เซียงใหม่<br>ภาพทางเดิม<br>เสียหายมาก                                                                          | บริเหม่)<br>ปริมาณงาน<br>ปริมาณงาน<br>จังหวัด(2)                               | <mark>เ ตามเล่ม พ.</mark><br>1 แห่ง                            | แขวงทางหลวง<br>เขียงใหม่ที่ 1<br>.วิ.ป.<br>เวลาดำเนินการ(วัน)<br>รายละเอียดของงาน<br>xxx   | ปริมาณงา<br>ระยะทางจริง(r<br>อ้างอิงไข                                | <mark>น คิดเป็นระ</mark><br><sup>พ.)</sup>                              | เสบรมาณ<br>ยะทางจริง ผ<br>คิดเป็นปรมาณงาน ระยะ<br>เหตุผลและความจำเป็น                             | มงาน เผ<br><mark>จิดเป็นร:</mark><br>ะทาง(กม.)<br>5.2<br>ฑิดเ∫ร≃                     | ิดครบทุ<br><mark>ะยะทางเ</mark><br>ต่อ2ช่องรรรร<br>กับ ระร                   | กมต<br>ต่อ 2 ช่องจร<br>]<br>]                              |
| านักงานทางหลวง<br>สำนักงานทางหลวงที่ 1 (เซี<br>ขยะเอียคโครงการ<br>ปแบบการดำเนินงาน<br>งานจ้างเหมา<br>งหวัด(1)<br>เจียงโหม่<br>ภาพทางเดิม<br>เสียหายมาก                                                                            | เงใหม่)<br>ปริมาณงาน<br>ปริมาณงาน<br>จังหวัด(2)                                | <mark>เ ตามเล่ม พ.</mark><br>1 แห่ง                            | แขวงทางหลวง<br>เขียงใหม่ที่ 1<br>.วิ.ป.<br>เวลาคำเนินการ(วัน)<br>รายละเอียดของงาน<br>xxx   | <mark>ปริมาณงา</mark><br>ระยะทางงริง(r<br>อ้างอิงไเ                   | <mark>น คิดเป็นระ</mark><br><sup>พ.)</sup><br>」ใช้คำนวถ                 | เลบรมาณ<br>ยะทางจริง ค<br>คิดเป็นบริมาณงาน ระยะ<br>เหตุผลและความจำเป็น<br>เระยะทางผู้             | มงาน เด<br><mark>จิดเป็นร:</mark><br>ะทาง(กม.)<br><sup>5.2</sup><br>สิดประ           | ิดครบทุ<br><mark>ะยะทางเ</mark><br>๑ํ๐2ง่องงาางา                             | กมต<br><mark>ต่อ 2 ช่องจร</mark><br>ปะทางเข้า              |
| านักงานทางหลวง<br>สำนักงานทางหลวงที่ 1 (เขี<br>ายสะเอียดโครงการ<br>ปแบบการดำเนินงาน<br>งานจ้างเหมา<br>เจียงโหม่<br>เจียงโหม่<br>เสียหายมาก<br>เสียหายมาก                                                                          | มุงใหม่)<br>ปริมาณงาน<br>ปริมาณงาน<br>จังหวัด(2)                               | <u>ม ตามเล่ม พ.</u><br>1 แห่ง                                  | แขวงทางหลวง<br>เขียงใหม่ที่ 1<br>.วิ.ป.<br>เวลาดำเนินการ(วัน)<br>รายละเอียดของงาน<br>xxx   | <mark>ปริมาณงา</mark><br>ระยะทางงริง(r<br>100<br>อ้างอิงไน<br>โครงการ | <mark>น คิดเป็นระ</mark><br><sup>**) 52</sup><br>ปใช้คำนวถ              | เลบรมาณ<br>ยะทางจริง ค<br>คิดเป็นบริมาณงาน ระยะ<br>เหตุผลและความจำเป็น<br>เระยะทางผ์              | มงาน เด<br><mark>จิดเป็นร.</mark><br><sup>ะทาง(กม.)</sup><br>5.2<br>ฑิดประ<br>รงบบไร | ดครบทุ<br><mark>ะยะทางเ</mark><br>ด๋2ง่องงางร<br>กัน ระย                     | กมต<br><mark>ต่อ 2 ช่องจร</mark><br>ปะทางเข้า<br>ำรงปกติ   |
| านักงานทางหลวงที่ 1 (เซี<br>สำนักงานทางหลวงที่ 1 (เซี<br>เขละเอียคโครงการ<br>ปแบบการดำเนินงาน<br>งานจ้างเหมา<br>งหวัด(1)<br>เจียงใหม่<br>ภาพทางเดิม<br>เสียหายมาก                                                                 | มงใหม่)<br>ปริมาณงาน<br>ปริมาณงาน<br>จังหวัด(2)                                | ม ตามเล่ม พ.<br>1 แห่ง<br>กคเพื่อเปิดไฟล์                      | แขวงทางหลวง<br>เขียงใหม่ที่ 1<br>.วิ.ป.<br>เวลาดำเนินการ(วัน)<br>รายละเอียดของงาน<br>xxx   | ปริมาณงา<br>ระยะทางจริง(r<br>อ้างอิงไน<br>โครงการ                     | <mark>น คิดเป็นระ</mark><br><sup>๛)</sup><br>ปใช้คำนวถ<br>ก่อสร้างใน    | เลปรมาณ<br>ยะทางจริง ค<br>คิดเป็นปรมาณงาน ระยะ<br>เหตุผลและความจำเป็น<br>เระยะทางถึ<br>เการจัดสรร | มงาน เต<br><mark>จิดเป็นร:</mark><br>รางเกม.)<br>รงบประ                              | ดครบทุ<br><mark>ะยะทางเ</mark><br>ต่อ2ช่องรรรร<br>กัน ระย<br>ะมาณเ           | กมต<br><mark>ต่อ 2 ช่องจร</mark><br>ปะทางเข้า<br>บำรุงปกติ |
| ำนักงานทางหลวง<br>สำนักงานทางหลวงที่ 1 (เขี<br>ายละเอียคโครงการ<br>ปแบบการดำเนินงาน<br>งานจ้างเหมา<br>เงียงโหม่<br>ภาพทางเดิม<br>เสียหายมาก<br>ฟล์แนบแผนรายประมาณก<br>ดี้เโครงการตามแผนรายป                                       | (งใหม่)<br><b>ปริมาณงาน</b><br>จังหวัด(2)<br>การ<br>ระมาณการ                   | ม ตามเล่ม พ.<br>1 แห่ง<br>กคเพื่อเปิดไฟล์                      | แขวงทางหลวง<br>เขียงใหม่ที่ 1<br>.วิ.ป.<br>เวลาคำเนินการ(วัน)<br>รายละเอียดของงาน<br>xxx   | ปริมาณงา<br>ระยะทางจริง(r<br>อ้างอิงไป<br>โครงการ                     | <mark>น คิดเป็นระ</mark><br><sup>พ.)</sup><br>ว่ใช้คำนวถ<br>าก่อสร้างใน | เลปรมาณ<br>ยะทางจริง ค<br>คิดเป็นปริมาณงาน ระยะ<br>เหตุผลและความจำเป็น<br>เระยะทางใ               | มงาน เต<br><mark>จิดเป็นระ</mark><br>ภิดประ<br>รงบประ                                | ดครบทุ<br><mark>ะยะทางเ</mark><br>ด๋2ง่องงางร<br>กัน ระย<br>ะมาณง            | กมต<br><mark>ต่อ 2 ช่องจร</mark><br>ปะทางเข้า<br>บำรุงปกติ |
| ในมักงานทางหลวง<br>สำนักงานทางหลวงที่ 1 (เซี<br>ายละเอียคโครงการ<br>ปแบบการด้าเนินงาน<br>งานจ้างเหมา<br>รัชควัด(1)<br>เชียงใหม่<br>ภาพทางเดิม<br>เสียหายมาก<br>ห้อี่แนบแผนรายประมาณศ<br>ตั้งโครงการตามแผนรายป<br>างหลวง ตอนควบคุม | งงใหม่)<br>ปริมาณงาน<br>ปริมาณงาน<br>จังหวัด(2)<br>าวร<br>ระธราณการ<br>ชื่อตอน | ม ตามเล่ม พ.<br>1 แห่ง<br>กคเพื่อเบิคไฟล์<br>ชื่อตอน(ในแผนงาน) | แขวงทางหลวง<br>เขียงใหม่ที่ 1<br>.วิ.ป.<br>เวลาคำเนินการ(วัน)<br>รายละเอียดของงาน<br>xx    | ปริมาณงา<br>ระยะทางจริง(r<br>อ้างอิงไป<br>โครงการ                     | <mark>น คิดเป็นระ</mark><br><sup>พ.)</sup><br>ว่าไข้คำนวถ<br>ก่อสร้างใน | เสบรมาณ<br>ยะทางจริง ค<br>คิดเป็นปริมาณงาน ระยะ<br>เหตุผลและความจำเป็น<br>เระยะทางผ์<br>ถารจัดสรา | มงาน เต<br><mark>จิดเป็นร:</mark><br>ะทาง(กม.)<br>5.2<br>จิดประ<br>รงบปร.            | ดครบทุ<br><mark>ะยะทางเ</mark><br>๓ํ2ง่องงรางร<br>กัน ระย<br>ะมาณเ<br>ายเหตุ | กมต<br>ต่อ 2 ช่องจร<br>ปะทางเข้า<br>บำรุงปกติ              |

• บันทึกผลการพิจารณา

| <b>เงสือน</b> ำส่ง                                                                | เลขที่เอกสาร                           | เอกสารลงวันที่  | โดย                   | วันที่ส่งแผน          |
|-----------------------------------------------------------------------------------|----------------------------------------|-----------------|-----------------------|-----------------------|
| 🗻 กดเพื่อเปิดไฟล์                                                                 | ชม1 2564/088                           | 03 สิงหาคม 2564 | แขวง เชียงใหม่ที่ 1   | 09 สิงหาคม 2564 12:44 |
| พิจารณาจากสำนักงานทางหลวง                                                         |                                        |                 | <u> </u>              |                       |
| ถานะ                                                                              | Sector M (Scient P)                    | 1.              | ระบุผลการพิจารณา      | า แนบไฟล์หนังสือ      |
| <ul> <li>รอพจารณา          <ul> <li>เหนชอบ</li> <li>เหนชอบ</li> </ul> </li> </ul> | O แจงแกไข                              |                 | ้ำส่ง                 |                       |
| เถือกไฟล์ doc.pdf                                                                 | N144)                                  |                 | ᇵᇂᆔᅭ                  | <i>a</i> –            |
| เลขที่เอกสาร"                                                                     | เอกสารลงวันที่                         | 2.              | จากนนคลกบุม บน        | ทกผลการพจารณา         |
| สทล 1. 2554/1201                                                                  | 06/08/2564                             |                 |                       |                       |
| ความเห็นเพิ่มเติม                                                                 |                                        |                 |                       |                       |
|                                                                                   |                                        |                 |                       |                       |
| พิจารณาโดย<br>เขต (เชียงใหม่) สำแหน่ง - สำนักท                                    | าวหลวงสำนักงานทวงหลวงที่ 1 (เพียงใหม่) | กร              | ณีแจ้งแก้ไข แขวงทางห  | เลวงจะต้องส่ง         |
| วับที่พิการณาล่าสด                                                                | วับพื้นอังแค้ไขล่า                     | - l             | เผนรายประมาณการ       |                       |
| 9 สิงหาคม 2564 เวลา 13:50:02                                                      | 712716/045116/061                      | ajn             | รายละเลี้ยดราดาประบา  | ภเภาร                 |
| 2                                                                                 |                                        |                 |                       | 619119                |
|                                                                                   | Campan and the Content                 | – °             | หนังสือนำส่ง          |                       |
|                                                                                   |                                        | ให้             | ้สำนักงานทางหลวงเพื่อ | อพิจารณาใหม่          |

• หน้าสรุปแผนรายประมาณการจะแสดงสถานะการพิจารณาตามที่ได้บันทึก

|                                                               | ≡ ระบบบริหารแผนงานทางหลวง - กรมทางหลวง                                                                                     | 🕙 div520, สำนักงานทางหลวงที่ 1 (เขียงใหม   |  |  |  |
|---------------------------------------------------------------|----------------------------------------------------------------------------------------------------|--------------------------------------------|--|--|--|
| amante                                                        | แผนรายประมาณการ                                                                                                    |                                            |  |  |  |
| <ul> <li>พน้าแรก</li> <li>แผนรายประมาณการ</li> <li></li></ul> | สรุปแผนรายประมาณการ งานทาง 2565<br>Qดับทาแผนรายประมาณกา                                                                    |                                            |  |  |  |
| งานอาคาร<br>🛞 พิจารณาแผน                                      | รหัสงาน หมายเลข ชื่อตอน<br>กม.เริ่มต้น กม.สิ้นสุด ปริมาณงาน (หน่วย) งบประมาณตามแผน สทล. แขวง<br>ทางหลวง                    | แขวง สทล. ส่วน 🥝 📴 📝 💼                     |  |  |  |
| งานทาง<br>งานสะพาน                                            | 22200 1009 จอมทอง - ดอยอินทนนท์ ตอน 2 41+000 46+300 1.000 แห่ง 22,600,000 1 เขียงใหม่ที่ 1                                 | • • • B                                    |  |  |  |
| งานอาคาร<br>⊕สรุปแหนรายประมาณการ<br>งานทาง<br>งานสะพาน        | จ้านวนแผนงาน งบประมาณตามแผนรวม<br>1 แผน 22,600,000.00 บาท                                                                  | ประมาณตามแผนรวม เห็นขอบ<br>,600,000.00 บาท |  |  |  |
| งานอาคาร<br>♥ ติดตามโครงการ ∨                                 | หมายเหตุ:<br>1. สถานะสาหล. ปะกอบด้วย : เมบว่า : : : ส่งผสบ<br>2. สถานสาหล. ปะกอบด้วย : : : : : : : : : : : : : : : : : : : |                                            |  |  |  |

# รายชื่อผู้ประสานงาน

#### สำนักแผนงาน

- 1. นายภุชพงศ์ คำวะเนตร
- 2. นายโสภณ วีระวัฒนยิ่งยง
- 3. นายอำพล สนิมทอง
- 4. นายเอกชัย ปรีดา

#### สำนักบริหารบำรุงทาง

- 1. นายณัฐพงศ์ แก้วก้อน
- 2. นายวิทวัส พัฒนเกรียงไกร
- 3. นายวราฤทธิ์ หลำคำ
- 4. นางสาวอสิศรา เสมชูโชติ
- 5. นายอานุพล กฤษดานิรมิต

วิศวกรโยธาชำนาญการพิเศษ วิศวกรโยธาชำนาญการพิเศษ วิศวกรโยธาชำนาญการ วิศวกรโยธาชำนาญการ

วิศวกรโยธาชำนาญการ วิศวกรโยธาชำนาญการ วิศวกรโยธาปฏิบัติการ วิศวกรโยธาชำนาญการ วิศวกรโยธาปฏิบัติการ โทร. 098-787-8295 โทร. 089-783-5330 โทร. 089-135-4343 โทร. 087-759-1543

| ภาคเหนือ | โทร. 081-882-7592 |
|----------|-------------------|
| ภาคอีสาน | โทร. 085-419-1544 |
| ภาคกลาง  | โทร. 088-273-1657 |
| ภาคใต้   | โทร. 084-801-9215 |
| งานอาคาร | โทร. 089-496-3223 |

#### สำนักอำนวยความปลอดภัย

| 1. | นายพงศธร เหลืองเพิ่มพูน | วิศวกรโยธาชำนาญการ   | โทร. 084-045-2122 |
|----|-------------------------|----------------------|-------------------|
| 2. | น.ส.ชนิดา ใสสุขสะอาด    | วิศวกรโยธาปฏิบัติการ | โทร. 06-1397-9604 |

#### สำนักสำรวจออกแบบ (งานภูมิสถาปัตย์งานทาง)

นายประจักษ์ เชื้อทอง วิศวกรโยธาชำนาญการ โทร. 089-507-9694